# Manual de usuario para la Ventanilla Única:

# Registrodeempresasimportadoras de alimentos deChina(empresasenextranjero)(Español)

Traducción no oficial

### Contenido

| Capítulo 1 Prólogo                                                       | 3  |
|--------------------------------------------------------------------------|----|
| Capítulo 2 Instrucciones de uso                                          | 3  |
| 2.1 Portal                                                               | 3  |
| 2.2 Entorno del sistema                                                  | 3  |
| 2.2.1 Sistema operativo                                                  | 3  |
| 2.2.2 Navegador                                                          | 3  |
| 2.3 Requisitos de ingreso                                                | 3  |
| 2.3.1 Acerca de a los requisitos de ingreso                              | 3  |
| 2.3.2 Operación del teclado                                              | 4  |
| 2.4 Funciones generales                                                  | 4  |
| 2.4.1 Cambiar pestañas                                                   | 4  |
| 2.4.2 Menú Minimizar / Expandir                                          | 4  |
| 2.4.3 Cerrar pestañas                                                    | 5  |
| 2.5 Entrar o salir del sistema                                           | 5  |
| Capítulo 3 Introducción al sistema                                       | 6  |
| 3.1 Usuarios                                                             | 6  |
| 3.2 Funciones                                                            | 6  |
| Capítulo 4 Gestión de usuarios (cuentas)                                 | 7  |
| 4.1 Cuenta del sistema asignada por autoridad competente extranjera      | 7  |
| 4.2 Cuenta del sistema solicitada por la empresa                         | 7  |
| Capítulo 5 Registro de la empresa                                        | 11 |
| 5.1 Solicitud de registro                                                | 11 |
| 5.1.1 Registro recomendado por la autoridad competente del país (región) | 12 |
| 5.1.2 Autorregistro de la empresa                                        | 21 |
| 5.2 Consultas generales                                                  |    |
| 5.2.1 Formularios de solicitud                                           |    |
| 5.3 Consulta de categoría de producto                                    |    |
| 5.3.1 Consulta de categoría de producto                                  |    |
| Apéndice: Descripción del estado del sistema                             |    |

### Capítulo 1 Prólogo

Gracias por utilizar el sistema de gestión de registros para empresas de producción de alimentos importados en el extranjero. Para que pueda utilizar este sistema de forma competente lo antes posible, contamos con este manual de usuario.

En este manual encontrará información sobre los procedimientos de instalación, configuración del sistema, operación básica, uso de hardware y software y precauciones de seguridad. Lea este manual detenidamente cuando instale y utilice el sistema por primera vez, ya que le ayudará a sacarle el máximo provecho.

Este manual está destinado a usuarios con conocimientos básicos de informática. En ese sentido, se asume que está familiarizado con WINDOWS 7/10 y sabe cómo usar el mouse y navegadores como Google Chrome, 360, etc.

### Capítulo 2 Instrucciones de uso

### 2.1 Portal

El sistema está basado en un navegador y se puede encontrar en: https://cifer.singlewindow.cn

### 2.2 Entorno del sistema

### 2.2.1 Sistema operativo

Windows 7 o 10 (sistema operativo de 32 o 64 bits).

No se recomienda el sistema Windows XP

### 2.2.2 Navegador

Se recomienda el uso de Chrome 50 o superiores.

### 2.3 Requisitos de ingreso

### 2.3.1 Acerca de a los requisitos de ingreso

En la interfaz, los campos con \* son obligatorios y los campos sin \* son opcionales; los campos con fondo gris no están disponibles. Durante el proceso de entrada, si aparece un mensaje rojo junto al campo, significa que la información ingresada actualmente no cumple con los requisitos y debe modificarse de acuerdo con la alerta del mensaje. Los botones azules de la interfaz son teclas de función.

Figura 1. Información básica de la empresa

| Basic information Production information Check list  | and statement Attachment Information                        |                                                       |
|------------------------------------------------------|-------------------------------------------------------------|-------------------------------------------------------|
| BSave €Delete                                        |                                                             |                                                       |
| Basic information of the enterprises                 |                                                             |                                                       |
| Country (Region)                                     | Registration number approved by located competent authority | Name of the registration approval competent authority |
| 中国-China                                             | 88                                                          |                                                       |
| Registration number (in China)                       | Registration date (in China)                                | Registration expiration date (in China)               |
| *Name of competent authority of the country (region) | *Plant establishment time                                   | *Enterprise name                                      |
|                                                      | 7                                                           | bigC                                                  |
| *State/Province/Territory                            | *Address of manufacturing facility                          |                                                       |
| *Legal representative - name                         | *Legal representative - contact number                      | *Legal representative - email address                 |
|                                                      |                                                             |                                                       |

### 2.3.2 Operación del teclado

Algunas funciones de la interfaz se pueden operar rápidamente con el teclado.

Haga clic en la tecla **Tab** para que el cursor de texto avance automáticamente al siguiente campo.

Haga clic en las teclas de **flecha hacia arriba y hacia abajo** para seleccionar entre los parámetros en el menú desplegable de la interfaz.

Haga clic en el botón **Retroceso** para eliminar la información ingresada actualmente en el campo.

### 2.4 Funciones generales

### 2.4.1 Cambiar pestañas

Si hay muchas pestañas abiertas, haga clic en el icono « o » de la interfaz para moverse hacia la izquierda y hacia la derecha entre las pestañas.

### 2.4.2 Menú Minimizar / Expandir

Haga clic en el icono  $\equiv$  en la esquina superior izquierda del área de visualización derecha para contraer o expandir la barra de menú izquierda. La barra de menú doblada a la izquierda solo muestra iconos, como se muestra en la siguiente imagen.

Figura 2. Comparativo antes y después de la barra de menú contraída

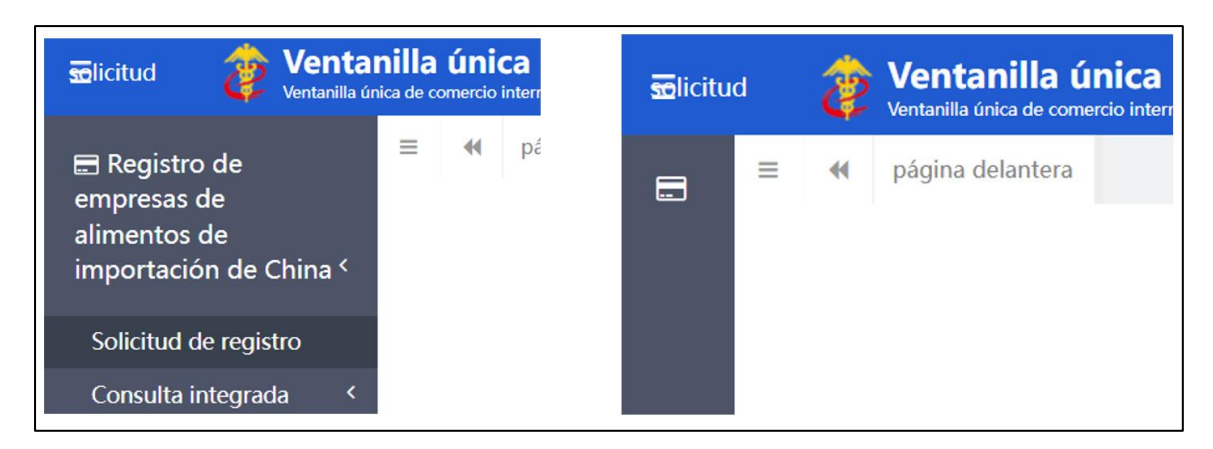

### 2.4.3 Cerrar pestañas

Haga clic en el icono en la esquina superior derecha del área de visualización derecha para abrir el menú desplegable (como se muestra a continuación). Seleccione "Cerrar todas las pestañas" para cerrar todas las pestañas abiertas en el área de visualización actual; Si hace clic en "Cerrar otras pestañas", se cerrarán otras pestañas abiertas, excepto la pestaña que se muestra actualmente.

Figura 3. Operación de cerrar

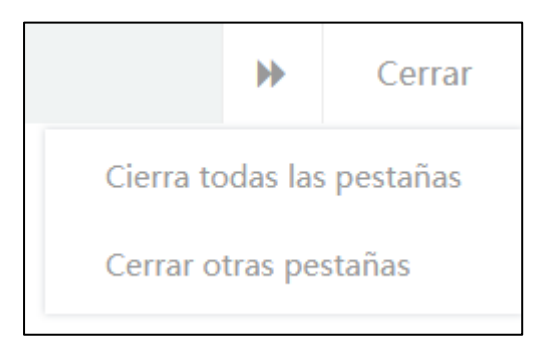

### 2.5 Entrar o salir del sistema

Visite <u>https://cifer.singlewindow.cn</u>, ingrese el nombre de usuario y la contraseña para iniciar sesión en el sistema e ingrese a la interfaz principal del sistema. Haga clic en el icono en la esquina superior derecha para seleccionar el idioma de visualización del sistema.

Figura 4. Portal del sistema

| 送口食品境外生产企业注册管理系统<br>China Import Food Enterprises Registration |                                                      | EN 🗭 |  |
|----------------------------------------------------------------|------------------------------------------------------|------|--|
|                                                                | LOGIN OR REGISTER                                    |      |  |
|                                                                | Usemamo                                              |      |  |
|                                                                | Enter Code Shown in Image                            |      |  |
|                                                                | Sign in Create an account                            |      |  |
|                                                                | Not a Overseas Manufacturing Enterprise? Click Here. |      |  |
|                                                                |                                                      |      |  |
|                                                                |                                                      |      |  |

El sistema está disponible para usuarios de empresas en el extranjero y usuarios de autoridades competentes en el extranjero. Puede salir del sistema de forma segura haciendo clic en "Salir" en la esquina superior derecha de la interfaz después de ingresar al sistema.

### Capítulo 3 Introducción al sistema

### 3.1 Usuarios

La autoridad competente del país / región (en lo sucesivo, "autoridad competente"): el departamento oficial responsable de la supervisión de la seguridad y el saneamiento de los productores de alimentos en el país / región donde se encuentran los productores extranjeros de alimentos importados. La autoridad competente revisará e inspeccionará las solicitudes presentadas por los productores locales a través del sistema y las recomendará a la Administración General de Aduanas de la República Popular China (en adelante, "GACC"). La autoridad competente administrará las empresas registradas recomendadas y cooperará con GACC para volver a verificar y supervisar la rectificación de las empresas registradas.

**Productores extranjeros de alimentos importados (en lo sucesivo denominados ''productores''):** fabricantes, procesadores e instalaciones de almacenamiento en el extranjero que exportan alimentos a China. A través del sistema, los productores presentan solicitudes de registro y materiales de rectificación y reciben notificaciones de GACC, etc.

### **3.2 Funciones**

El Sistema de Registro de Empresas de Alimentos Importados de China tiene como objetivo administrar el registro de productores extranjeros de alimentos importados, incluidas las solicitudes de registro, alteración, renovación y cancelación de productores extranjeros, consultas sobre solicitudes, revisión e inspección de solicitudes por parte de la autoridad competente y la gestión de productores registrados.

El método de registro de los productores extranjeros de alimentos importados incluye la recomendación de registro por parte de las autoridades competentes de los países o regiones donde se encuentran y la solicitud de registro por parte del productor.

Los productores extranjeros de los siguientes grupos de productos deben ser recomendados por la autoridad competente del país / región donde se encuentran para su registro en GACC: carne y productos cárnicos, tripas de salchicha, productos acuáticos, productos lácteos, nidos y productos de nidos de pájaros, productos de abejas , huevos y productos de huevo, aceites y grasas comestibles, semillas oleaginosas, productos de trigo rellenos, granos comestibles, productos de la industria de granos molidos y malta, vegetales frescos y deshidratados, frijoles secos, condimentos, nueces y semillas, frutos secos, café sin tostar y granos de cacao, alimentos para dietas especiales y alimentos saludables.

Los productores extranjeros de alimentos distintos de los grupos de productos indicados anteriormente deben registrarse directamente con GACC.

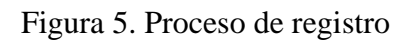

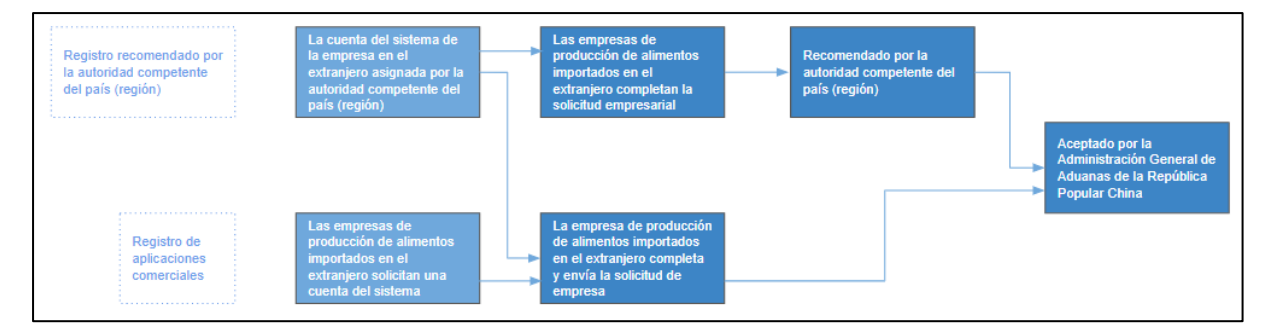

### Capítulo 4 Gestión de usuarios (cuentas)

Dependiendo de si el productor necesita ser "recomendado por la autoridad competente del país / región donde se encuentra", la cuenta para que los usuarios de empresas extranjeras accedan al sistema se puede obtener mediante la asignación de la autoridad competente o la solicitud de empresa extranjera.

La cuenta del sistema asignada por la autoridad competente puede registrarse como productor extranjero de cualquier categoría de alimentos después de iniciar sesión en el sistema.

La cuenta del sistema aplicada por un productor extranjero solo puede registrarse como un productor extranjero de productos alimenticios que no se incluyan en una de las 18 categorías de alimentos.

Nota:

- 1. Una empresa extranjera solo puede solicitar una cuenta.
- 2. Si los productos de un productor extranjero implican tanto un "registro recomendado" como un "registro auto solicitado", se recomienda ponerse en contacto con la autoridad competente para obtener una cuenta del sistema en lugar de solicitar una cuenta del sistema por sí mismo.

### 4.1 Cuenta del sistema asignada por autoridad competente extranjera

Póngase en contacto con la autoridad competente para obtener una cuenta del sistema.

### 4.2 Cuenta del sistema solicitada por la empresa

Visite <u>https://cifer.singlewindow.cn</u>, haga clic en el enlace "Crear una cuenta", ingrese a la interfaz de "Crear una cuenta" y complete la información de la cuenta.

| 登录/注册           | LOGIN OR REGISTER                                            |
|-----------------|--------------------------------------------------------------|
| 用户名             | Username                                                     |
| 密码              | Password                                                     |
| 图片验证码           | Enter Code Shown in Image                                    |
| 登录注册新账号         | Sign in <u>Create an account</u>                             |
| 不是境外生产企业?這点击这里。 | Not a Overseas Manufacturing Enterprise? <u>Click Here</u> . |

Figura 7. Registro de cuenta de empresa en el extranjero

| NOMBRE DE EMPR                                                        | ESA / INFORMACIÓN DE DIRECCIÓN |
|-----------------------------------------------------------------------|--------------------------------|
| * Nombre de usuario                                                   |                                |
| * Contraseña                                                          |                                |
| * Confirmar contraseña                                                |                                |
| * Localizado País (Región)                                            | Por favor seleccione un país   |
| Número de registro del país (región)<br>ubicado<br>* Lugar de trabajo |                                |
| Departamento de trabajo                                               |                                |
| Título profesional                                                    |                                |
| * Contactos                                                           |                                |
| * Comuníquese con el móvil                                            |                                |
| Fax de contacto                                                       |                                |
| Móvil                                                                 |                                |
| * Dirección de contacto                                               |                                |
| * Correo electrónico                                                  |                                |
| Observaciones                                                         |                                |
|                                                                       | Regístrate<br>ahora            |

Los campos obligatorios están marcados con "\*", incluido el nombre de usuario, la contraseña, la unidad de trabajo (nombre de la empresa) y el número de registro en el país / región. Después de completar, haga clic en "Registrarse ahora" para completar el registro de la cuenta de usuario.

Después de que haya completado el registro de la cuenta, inicie sesión en el sistema con el nombre de usuario (cuenta) / contraseña.

Nota:

Una vez que se crea una cuenta con éxito, la información de nombre de usuario, el país / región donde se encuentra y el número de registro en el país / región no se pueden modificar. Por favor revise cuidadosamente al registrarse.

4.3 Mantenimiento de cuentas de empresas extranjeras (usuarios)

Después de iniciar sesión en el sistema, haga clic en el nombre de la empresa en la esquina superior derecha para ingresar a la función de mantenimiento del usuario (cuenta).

Figura 8. Entrada de mantenimiento de usuario (cuenta)

| Ż | Ventanilla ú<br>Ventanilla única de como | nica de comercio internacional de China   Registro de empresas de alimentos de importación de China | piaaranya19 |   | renunciar              |
|---|------------------------------------------|----------------------------------------------------------------------------------------------------|-------------|---|------------------------|
|   | página delantera                         |                                                                                                    |             | ₩ | Cerrar                 |
|   |                                          |                                                                                                    |             |   | operación <del>•</del> |

Al ingresar a la interfaz de información del usuario, se puede modificar la información de la empresa, incluida la persona de contacto, el número de contacto, el lugar de trabajo (nombre de la empresa), el departamento de trabajo, el cargo, la dirección de contacto, el fax, los comentarios y el correo electrónico.

Figura 9. Gestión de la información del usuario

| Ventanilla única de<br>Ventanilla única de comercio inter | comercio internacional de China            | Gestión de la información del usuario | 🕈 ;Bienvenido L piaaranya19   👚 Tema   也 Salida |
|-----------------------------------------------------------|--------------------------------------------|---------------------------------------|-------------------------------------------------|
| L Informacion del                                         |                                            |                                       | → Cerca→                                        |
| usuario <                                                 |                                            |                                       | Cierra todas las pestañas.                      |
| Modifique la                                              | Información de la cuenta                   |                                       | Cerrar otras pestañas                           |
| contraseña. <                                             |                                            | Cambios de información                | Por favor ingrese los contactos                 |
|                                                           | Nombre de USUARO : MAARANYA19              | Contactos                             | region) ubicado :                               |
| L Modifica el número                                      | Lugar de trabajo : MINCETUR                | Comuniquese con el r                  | Por tavor ingrese el contacto movil             |
|                                                           | Contactos : (01) 5136100                   | Lugar de trabajo                      | Ingrese el lugar de trabajo                     |
| 👤 Complete el                                             |                                            |                                       |                                                 |
| número de registro. 《                                     | Cambios de información : Cambio<br>informa | Departamento de                       | C# Modifice                                     |
|                                                           |                                            | trabajo                               |                                                 |
|                                                           |                                            | Titulo                                |                                                 |
|                                                           |                                            | profesional                           | Ingrese la dirección de contacto                |
|                                                           |                                            | dirección de                          |                                                 |
|                                                           |                                            | contacto                              |                                                 |
|                                                           |                                            | Fax de contacto                       |                                                 |
|                                                           |                                            | Observaciones                         |                                                 |
|                                                           |                                            | Correo                                | El formato del correo electrónico es incorrecto |
|                                                           |                                            | electrónico                           |                                                 |
|                                                           |                                            | Ahorrar                               | Cancelar                                        |
|                                                           |                                            |                                       |                                                 |

Si no se proporciona el número de registro en el país / región al crear la cuenta, se puede ingresar a través de "Agregar el número de registro en el país / región".

Figura 10. Información de usuario

| Ventanilla única de Ventanilla única de | comercio internacional de China   Gestión de la información del usuario | 🛞 iBienvenido !, piaaranya19 📔 🧉 | 🏲 Terna 📔 🖰 Salida         |
|-----------------------------------------|-------------------------------------------------------------------------|----------------------------------|----------------------------|
| L Informacion del                       | E 📢 Pagina de inicio Complete el número de registro.                    |                                  | ➢ Cerca -                  |
| usuario <                               |                                                                         |                                  | Cierra todas las pestañas. |
| L Modifique la                          | Complemente el número de registro                                       |                                  | Cerrar otras pestanas      |
| contrascita.                            |                                                                         |                                  |                            |
| L Modifica el número<br>de teléfono.    | País ubicado (región) : PER                                             |                                  |                            |
| Complete al                             |                                                                         |                                  |                            |
| número de registro. *                   | * Número de registro del país (región) ubicado :                        |                                  |                            |
|                                         | Determinar                                                              |                                  |                            |
|                                         |                                                                         |                                  |                            |
|                                         |                                                                         |                                  |                            |
|                                         |                                                                         |                                  |                            |
|                                         |                                                                         |                                  |                            |
|                                         |                                                                         |                                  |                            |
|                                         |                                                                         |                                  |                            |

Figura 11. Efecto después de complementar el número de registro

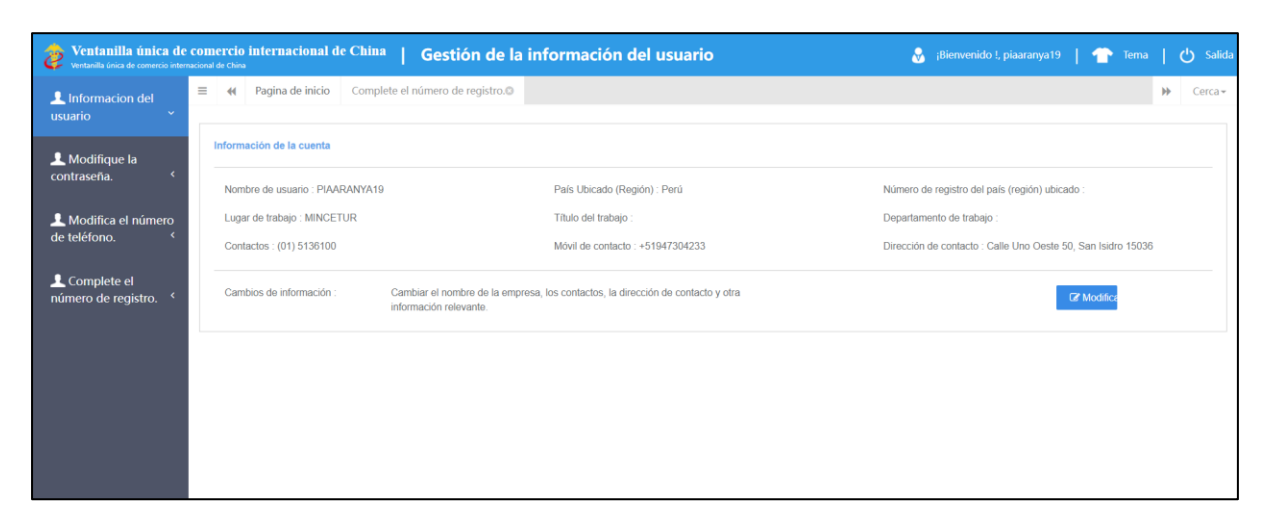

Nota:

Una vez que se agrega el número de registro en el país / región, no se puede modificar después de guardar.

### Capítulo 5 Registro de la empresa

### 5.1 Solicitud de registro

Después de iniciar sesión en el sistema con una cuenta de empresa en el extranjero, haga clic en "Solicitud de registro" en el menú de la izquierda y seleccione la categoría de producto involucrada en el registro de empresa. La categoría de producto se puede consultar según el código SA o el nombre del producto a través de "Búsqueda de categoría de producto" (consulte la sección 5.3 de este manual).

Figura 12. Selección de productos de solicitud de registro

| Solicitud                          | ខ Ventai                  | nilla únic | ra de comercio internacional de China   Registro de empresas de alimentos de importación de China        | piaaranya19   ( | ء را | enunciar    |
|------------------------------------|---------------------------|------------|----------------------------------------------------------------------------------------------------|-----------------|------|-------------|
| 🖽 Registr                          | o de                      | ≡ «        | página delantera Solicitud de registro O                                                                 |                 | ₩    | Cerrar      |
| empresas<br>alimentos<br>importaci | de<br>de<br>ón de China < |            | Registro recomendado por la autoridad competente en el país ubicado, seleccione la categoría de producto |                 |      | operación • |
| Solicitud                          | de registro               |            | Larne y productos carnicos                                                                               | ~               |      |             |
| Consulta                           | integrada <               |            | Tripas                                                                                                   | ~               |      |             |
| Consulta<br>producto               | de tipo de                |            | Productos de nido de pájaro y nido de pájaro                                                             | ~               |      |             |
| Operació                           | n manual                  |            | Productos apícolas                                                                                       | ~               |      |             |
|                                    |                           |            | Huevos y productos a base de huevo                                                                       | ~               |      |             |
|                                    |                           |            | Aceite comestible y semillas oleaginosas                                                                 | ~               |      |             |
|                                    |                           |            | Productos de repostería rellena                                                                          | ~               |      |             |
|                                    |                           |            | Granos comestibles                                                                                       | ~               |      |             |
|                                    |                           |            | Productos industriales de molienda de cereales y malta                                                   | ~               |      |             |
|                                    |                           |            | Verduras frescas y deshidratadas, frijoles secos.                                                        | ~               |      |             |
|                                    |                           |            | Especias vegetales                                                                                       | ~               |      |             |
|                                    |                           |            | Nueces y semillas                                                                                        | ~               |      |             |
|                                    |                           |            | Frutas secas                                                                                             | ~               |      |             |
|                                    |                           |            | Granos de cacao y café sin tostar                                                                        | ~               |      |             |
|                                    |                           |            | Alimentos dietéticos especiales (excluidas las fórmulas para lactantes a base de leche)                  | ~               |      |             |
|                                    |                           |            | Alimentos funcionales                                                                                    | ~               |      |             |

Ingrese la información básica de la empresa, la información de producción y la información sobre la autoinspección y los anexos, y envíe la declaración de la empresa.

Figura 13. Información básica de la empresa

| Silicitud 🐉 Ventanilla ú<br>Ventanilla única de come  | inica de comercio internacional de China   Reg                                                                                                    | istro de empresas de alimentos de importació                       | on de China plaarany                                                 | ra19   凸 renunciar |
|-------------------------------------------------------|----------------------------------------------------------------------------------------------------|--------------------------------------------------------------------|----------------------------------------------------------------------|--------------------|
| E Registro de     ■                                   | página delantera Solicitud de registro Productos de came Solicitad de registro Registro Re |                                                                    |                                                                      | IN Cerrar          |
| empresas de<br>alimentos de<br>importación do China ( | Información básica Información de producción Lista de veri                                                                                                    | ficación y estado de cuenta Información adjunta                    |                                                                      | operación          |
| importación de China -                                |                                                                                                    |                                                                    |                                                                      |                    |
| Solicitud de registro                                 | ggAnorrar Disorrar                                                                                                    |                                                                    |                                                                      |                    |
| Consulta integrada <                                  | Información básica de las empresas                                                                                                    |                                                                    |                                                                      |                    |
| Consulta de tipo de<br>producto                       | País (Región)                                                                                                    | Número de registro aprobado por la autoridad competente<br>ubicada | Nombre de la autoridad competente para la aprobación del<br>registro |                    |
| Operación manual                                      |                                                                                                    | 000.000                                                            | registro                                                             |                    |
|                                                       |                                                                                                    |                                                                    |                                                                      |                    |
|                                                       | Número de registro (en China)                                                                                                    | Fecha de registro (en China)                                       | Fecha de vencimiento del registro (en China)                         |                    |
|                                                       |                                                                                                    |                                                                    |                                                                      |                    |
|                                                       | *Nombre de la autoridad competente del país (región)                                                                                                    | *Tiempo de establecimiento de la planta                            | *Nombre de la empresa                                                |                    |
|                                                       | •                                                                                                    |                                                                    |                                                                      |                    |
|                                                       | *Estado / provincia / territorio                                                                                                    | *Dirección de la instalación de fabricación                        |                                                                      |                    |
|                                                       |                                                                                                    |                                                                    |                                                                      |                    |
|                                                       | *Representante legal-nombre                                                                                                    | *Representante legal-número de contacto                            | *Representante legal-dirección de correo electrónico                 |                    |
|                                                       |                                                                                                    |                                                                    |                                                                      |                    |
|                                                       | *Nombre del Contacto                                                                                                    | *Persona de contacto-número de teléfono                            | *Persona de contacto-E-mail                                          |                    |
|                                                       |                                                                                                    |                                                                    |                                                                      |                    |
|                                                       | Fecha de reconstrucción y ampliación.                                                                                                    |                                                                    |                                                                      |                    |
|                                                       |                                                                                                    |                                                                    |                                                                      |                    |

Una vez completado, haga clic en "Vista previa" para mostrar toda la información ingresada para confirmar. Después de la confirmación y un clic en "Enviar", el sistema se enviará automáticamente a la autoridad competente o declarará a la GACC en función de las diferentes categorías de productos. Si hace clic en "Atrás", volverá a la interfaz de la aplicación.

Figura 14. Presentación de vista previa

| 三 应用 🎓 中国国际贸易                                   | 第単一窗口   (<br>Trade Single Window                                               | China Import Food Enterprise Registration                                                                                       |                 |                                                                                                    | □ 登录移动端   | сссоол   С жен |
|-------------------------------------------------|--------------------------------------------------------------------------------|----------------------------------------------------------------------------------------------------|-----------------|----------------------------------------------------------------------------------------------------|-----------|----------------|
| ET China Import Food<br>Enterprise Registration | <ul> <li>● 創页 Application for Please download the Upload attachment</li> </ul> | or register  Fermented wines and prepared Fermented wines  enterprise declaration, and sign as required,upload scanned cop ants | Beef products   | Stuffed pastry products                                                                                                    |           | ₩ 35884**      |
| Intergrated query <                             |                                                                                |                                                                                                    |                 |                                                                                                    |           |                |
| Product type query                              |                                                                                |                                                                                                    |                 |                                                                                                    |           |                |
| Operation manual                                |                                                                                |                                                                                                    |                 |                                                                                                    |           |                |
|                                                 | 附件信息<br>Tips:*.jpg *.jpeg *.gif *.j<br>Order No.                               | png(*bmp)*.pdf files can be uploaded. The size of single file cann<br>Attachment type                                           | ot be exceed 4M | //8.<br>Attachment name                                                                                                    | Operation |                |
|                                                 | 1                                                                              | Licensed production certificate issued by the competent aut<br>hority of the country (region)                                   | Yes             | a consider a la presente consideration de la consideration de la c |           |                |
|                                                 | 2                                                                              | Product photo                                                                                                    | Yes             |                                                                                                    | *         |                |
|                                                 | 3                                                                              | Declaration of the manufacturer                                                                                                 | Yes             |                                                                                                    | 14        |                |
|                                                 | 4                                                                              | GMO certification document                                                                                                    | No              |                                                                                                    |           |                |
|                                                 | 5                                                                              | Non-GMO certification document                                                                                                  | No              |                                                                                                    |           |                |
|                                                 | 6                                                                              | HACCP system hazard analysis worksheet                                                                                          | No              |                                                                                                    |           |                |
|                                                 | 7                                                                              | HACCP plan                                                                                                    | No              |                                                                                                    |           |                |
|                                                 | 8                                                                              | Monitoring record                                                                                                    | No              |                                                                                                    |           |                |
|                                                 | 9                                                                              | Corrective action records                                                                                                    | No              |                                                                                                    |           |                |
|                                                 | 10                                                                             | Verification record                                                                                                    | No              |                                                                                                    |           |                |
|                                                 | 11                                                                             | Processing flow chart                                                                                                    | Yes             |                                                                                                    |           |                |
|                                                 |                                                                                |                                                                                                    |                 | Submit Return                                                                                                    | 1         |                |

### 5.1.1 Registro recomendado por la autoridad competente del país (región)

Después de iniciar sesión en el sistema con una cuenta de empresa en el extranjero, haga clic en "Solicitud de registro" en el menú de la izquierda y seleccione la categoría de producto involucrada en el registro de empresa.

| = 👦 🏠 中国国际贸易                                                                                                    | 单一窗口 I China Import Food Enterprise Registration                                                                                                    | □ 登录旅动端   CCC001   ( <sup>1</sup> ) 混出                                                                                                    |
|----------------------------------------------------------------------------------------------------|----------------------------------------------------------------------------------------------------|----------------------------------------------------------------------------------------------------|
| - 6570 China International Tr                                                                                                    | Application for register      Formented wines and prepared Fermented wines      Beef products      Sulfied pastry products      Operation manual      Product type guery                                                                                                    | → <u>美田</u> 県作・                                                                                                    |
| Enterprise Registration                                                                                                    |                                                                                                    |                                                                                                    |
| Application for register                                                                                                    | Registration recommends by the competent authority in located country, Please select the product category                                                                                                    |                                                                                                    |
| Intergrated query <                                                                                                    | Meat and meat products                                                                                                    | ×                                                                                                    |
| Operation manual                                                                                                    | Casings                                                                                                    | ×                                                                                                    |
|                                                                                                    | bira s nest ana bira s nest products                                                                                                    | ×                                                                                                    |
|                                                                                                    | see products                                                                                                    | ×                                                                                                    |
|                                                                                                    | eggs and egg products                                                                                                    | ×                                                                                                    |
|                                                                                                    | carbie on and onseeds                                                                                                    | ×                                                                                                    |
|                                                                                                    | stured pastry products                                                                                                    | ×                                                                                                    |
|                                                                                                    |                                                                                                    | ~                                                                                                    |
|                                                                                                    | Gran milling industrial products and mait                                                                                                    | ×                                                                                                    |
|                                                                                                    | Fresh and denydrated vegetables, dried beans                                                                                                    | ×                                                                                                    |
|                                                                                                    | Plant spices                                                                                                    | ×                                                                                                    |
|                                                                                                    | Nuts and seeds                                                                                                    | <b>v</b>                                                                                                    |
|                                                                                                    | Dried truits                                                                                                    | v                                                                                                    |
|                                                                                                    | Unroasted coffee and cocoa beans                                                                                                    | ×                                                                                                    |
|                                                                                                    | Special Dietary Foods ( Excluding milit-based infant formula )                                                                                                    | <b>v</b>                                                                                                    |
|                                                                                                    | Functional foods                                                                                                    | ×                                                                                                    |
|                                                                                                    | Diary                                                                                                    | <b>v</b>                                                                                                    |
|                                                                                                    | Aquatic products                                                                                                    | ~                                                                                                    |
|                                                                                                    |                                                                                                    |                                                                                                    |
|                                                                                                    |                                                                                                    |                                                                                                    |
| 三 应用 🛊 中国国际贸易                                                                                                    | ₩-≝□<br>ands Workshow   China Import Food Enterprise Registration                                                                                                    | □ 登录移动版   CCC001   ひ 返出                                                                                                    |
| 三 成用 <b>学中国国际贸易</b><br>China International T                                                                                                    |                                                                                                    | □ 登录移动端   CCC001   ひ 選出<br>→ 美田県モー                                                                                                    |
| ■ China Import Food<br>Enterprise Registration                                                                                                    |                                                                                                    | □ \$P\$\$P\$\$P\$\$\$\$\$\$\$\$\$\$\$\$\$\$\$\$\$\$\$\$\$\$\$\$\$\$\$\$\$                                                                                                    |
| ■ 成用                                                                                                    | →■□<br>abs Single Window           China Import Food Enterprise Registration             Application for register O           fermanted wines: and prepared fermanted wines:         Application for register O           fermanted wines: Add products ©           Deer products ©           Deeration manual ©           Product type query ©             Special Dietary Foods (Excluding milli-based infant formula )           Functional foods           Suffed pastry products ©           Deeration manual ©           Product type query ©                                                                                                    |                                                                                                    |
| ■ Grin で 中国国际党務<br>Class International<br>China Import Food<br>Enterprise Registration<br>Application for register<br>Intergrated query く                                                                                                    |                                                                                                    |                                                                                                    |
| ■ Grittel 2015<br>● Grittel Application for register<br>Intergrated query<br>Product type query<br>Operation manual                                                                                                    | China Import Food Enterprise Registration     Construction     Construction     Constr |                                                                                                    |
| ■ Grina Import Food<br>Enterprise Registration<br>Application for register<br>Intergrated query<br>Product type query<br>Operation manual                                                                                                    | China Import Food Enterprise Registration     China Import Food Enterprise Registration     China Import Food | □ 1939年後末初編   CCCC001   (少 道田田<br>  ※ 美田岡在・<br>  ↓<br>  ↓<br>  ↓                                                                                                    |
| E AVII PEDARGO                                                                                                    | China Import Food Enterprise Registration     China Import Food Enterprise Registration     China Import Food Enterprise Registration     China Import Food Enterprise Registration     China Import Food Enterprise Registration     China Import Food Enterprise Registration     Coperation manual      Product type query      Product type query      Product type q | □ 1939年後年初編   CCC001   (少 38日1)<br>※ 然日前在・<br>・<br>・<br>・<br>・<br>・                                                                                                    |
| E AVII Chara International<br>Chara International<br>Enterprise Registration<br>Application for register<br>Intergrated query<br>Operation manual                                                                                                    | China Import Food Enterprise Registration     China Import Food Enterprise Registration     China Import Food Enterprise Registration     China Import Food Enterprise Registration     China Import Food Enterprise Registration     Construction     Constructin     Constructin     Constructin     Constructin     Construction  | □ 1939年後年初起   CCC001   (少 38年8<br>) ※ 然日前在・<br>・<br>・<br>・<br>・<br>・<br>・                                                                                                    |
| E ARM PLANE AND ADDRESS OF Characteristical Characteristical Characteristi | China Import Food Enterprise Registration     China Import Food Enterprise Registration     China Import Food Enterprise Registration     China Import Food Enterprise Registration     China Import Food Enterprise Registration     Construction     Constructin     Constructin     Constructin     Constructin     Construction  | □ 1939年8年3482   CCCC001   (少 8年8日<br>※ 災防能信・<br>・<br>・<br>・<br>・<br>・<br>・<br>・<br>・                                                                                                    |
| E ARM PLANE AND ADDRESS OF Characterization of the statementation of the statementationo |                                                                                                    | □ 1939年8年3月32   CCC001   (少 8月11)<br>※ 災日間合・<br>・<br>・<br>・<br>・<br>・<br>・<br>・<br>・<br>・<br>・<br>・<br>・<br>・                                                                                                    |
| E ARM PLANE AND ADDRESS OF Characterization of the statementation of the statementationo |                                                                                                    | □ 1939年8年3482   CCCC001   (少 8年8日<br>※ 英田田住中<br>・<br>・<br>・<br>・<br>・<br>・<br>・<br>・<br>・<br>・<br>・<br>・<br>・                                                                                                    |
| E AVII Chara International Chara International Chara International Chara International Chara International Chara International Characteristic Registration of register Intergrated query < Product type query Operation manual                                                                                                    | China Import Food Enterprise Registration     Security Weater     China Import Food Enterprise Registration     Construction     Constructin     Construction     Construction     Construction     Const     | □ 1939年8年3月32   CCC001   (少 8月11)<br>※ 英田語信・<br>・<br>・<br>・<br>・<br>・<br>・<br>・<br>・<br>・<br>・<br>・<br>・<br>・                                                                                                    |
| E AVII PERSON                                                                                                    | China Import Food Enterprise Registration Application for registra 0 Functional foods Diary Aquatic products Enterprise registration, Please select the product category Vegetables and vegetable products (Fresh and dehydrated vegetables are excluded ) Grain products and other products Tea Nuts and seeds products Actional foods Beverages and frozen beverages Biscuits zakes and heard                                                                                                    | □ 1939年8年3月32   CCC001   (少 8月11                                                                                                    |
| E AVII PLANKON<br>Chara Mermedical I<br>China Import Food<br>Enterprise Registration<br>Application for register<br>Intergrated query<br>Operation manual                                                                                                    | China Import Food Enterprise Registration Application for registra 0 Functional foods Diary Aquatic products Enterprise registration, Please select the product category Vegetables and vegetable products (Fresh and dehydrated vegetables are excluded ) Grain products and other products Tea Nuts and seeds products Aucount of the products Enterprise registration, Please select the product category Vegetables and vegetable products (Fresh and dehydrated vegetables are excluded ) Grain products and other products Beverages and focen beverages Biscuits, cakes and bread Supart (functional pread)                                                                                                    | □ \$9398834962   CCC001   ひ BBH<br>※ 災田道在-<br>・<br>・<br>・<br>・<br>・<br>・<br>・<br>・<br>・<br>・<br>・<br>・<br>・                                                                                                    |
| E AVII PLANKON<br>Chara Mermentional<br>China Import Food<br>Enterprise Registration<br>Application for register<br>Intergrated query<br>Operation manual                                                                                                    | China Import Food Enterprise Registration Application for registra 0 Functional foods Diary Aquatic products Enterprise registration, Please select the product category Vegetables and vegetable products (Fresh and dehydrated vegetables are excluded ) Grain products and other products Tea Nuts and seeds products Aucustic Severages Biscuits, cakes and bread Sugar, Gucdung magarguag, lactose, syrup, etc.) Confectionery, Chocolate, (including chocolate, cocoa butter substitute chocolate and its products)                                                                                                    |                                                                                                    |
| E AVII PLANKON<br>Chara Mermaniana I<br>China Import Food<br>Enterprise Registration<br>Application for register<br>Intergrated query<br>Operation manual                                                                                                    | China Import Food Enterprise Registration Application for registra 0 Enterprise registration, Please select the product category Vegetables and vegetable products (Fresh and dehydrated vegetables are excluded ) Grain products and other products Tea Nuts and seeds products Aucustic Everages Biscuits, cakes and bread Sugars (including registra 0 Confectionery, Chocolate (including chocolate, cocoa butter substitute chocolate and its products) Security (culding registration, please set) Confectionery, Chocolate (including chocolate, cocoa butter substitute chocolate and its products) Security (culding registration, please set) Security (culding registration, please set) Security (culding registration) Security (culding registration) Security (culding registration) Security (culding registration) Security (culding registration) <td></td>                                                                                                    |                                                                                                    |
| E AM PLANKON                                                                                                    | China Import Food Enterprise Registration Special Dietary Foods (Excluding milk-based infant formula) Functional foods Diary Aquatic products Enterprise registration, Please select the product category Vegetables and vegetable products (Fresh and dehydrated vegetables are excluded ) Grain products and other products Tea Nuts and seeds products Aucoust and other products Enverages and frozen beverages Biscuits, cakes and bread Sugars (including sugar) Reaset offee bears, cocea beans and other products (Frecluding chocolate)                                                                                                    |                                                                                                    |
| E AM PLANKON                                                                                                    | China Import Food Enterprise Registration Special Dietary Foods (Excluding milk-based infant formula) Functional foods Diary Aquatic products Enterprise registration, Please select the product category Vegetables and vegetable products (Fresh and dehydrated vegetables are excluded ) Grain products and other products Tea Nuts and seeds products Biscuits, cakes and bread Sugars (including sugar) Rosated coffee beans, cocoa beans and other products (Excluding chocolate) Furth renducts                                                                                                    |                                                                                                    |
| E AM PLANKON<br>Chara Mermaniana I<br>China Import Food<br>Enterprise Registration<br>Application for register<br>Intergrated query<br>Operation manual                                                                                                    | China Import Food Enterprise Registration   Application for registra Termented values and prepared Fermented values Def product: Duration manual Product type query    Special Dietary Foods ( Excluding milk-based infant formula )   Functional foods   Diary   Aquatic products   Enterprise registration, Please select the product category   Vegetables and vegetable products ( Fresh and dehydrated vegetables are excluded )   Grain products and other products   Tea   Nuts and seeds products   Alcoholic beverages   Biscuits, cakes and fread   Sugars (including sugar)   Roosted Coffee beans, cocoa beans and other products (Excluding chocolate)   Fruit products                                                                                                    | ・     ・       ・     ・       ・     ・       ・     ・       ・     ・       ・     ・       ・     ・       ・     ・       ・     ・       ・     ・       ・     ・       ・     ・       ・     ・       ・     ・       ・     ・       ・     ・       ・     ・       ・     ・       ・     ・       ・     ・       ・     ・       ・     ・       ・     ・       ・     ・       ・     ・       ・     ・       ・     ・       ・     ・       ・     ・       ・     ・       ・     ・       ・     ・       ・     ・       ・     ・                                                                                                          |
| E AM PLANKON<br>Chara Mermaniana I<br>China Import Food<br>Enterprise Registration<br>Application for register<br>Intergrated query<br>Operation manual                                                                                                    |                                                                                                    | 93.9848-4962     CCC001     U     Bibli       W     SUBBET-       U     U       U     U |

Figura 15. Selección de productos de solicitud de registro

Los productores extranjeros de los siguientes grupos de productos deben ser recomendados por la autoridad competente del país / región donde se encuentran para su registro en GACC: carne y productos cárnicos, tripas de salchicha, productos acuáticos, productos lácteos, nidos y productos de nidos de pájaros, productos de abejas, huevos y productos de huevo, aceites y grasas comestibles, semillas oleaginosas, productos de trigo rellenos, granos comestibles, productos de la industria de granos molidos y malta, verduras frescas y deshidratadas, frijoles secos, condimentos, nueces y semillas, frutos secos, café sin tostar y granos de cacao, alimentos para dietas especiales y alimentos saludables.

Los productores extranjeros de alimentos distintos de los grupos de productos enumerados anteriormente deben registrarse directamente con GACC.

## **5.1.1.1 Introducción al proceso de registro (tomando como ejemplo un producto de trigo relleno de origen vegetal)**

Proceso de registro:

1. Proceso de aprobación general

Ingrese la información  $\rightarrow$  vista previa  $\rightarrow$  envíe a la autoridad competente  $\rightarrow$  recomendado por la autoridad competente  $\rightarrow$  aprobación por la Administración General de Aduanas (obtenga el número de registro de alimentos en China).

2. Proceso de devolución por parte de la autoridad competente para su complementación y corrección

Ingrese la información  $\rightarrow$  vista previa  $\rightarrow$  envíe a la autoridad competente  $\rightarrow$  solicitado por la autoridad competente para complementar y rectificar  $\rightarrow$  revisar la solicitud y volver a enviarla a la autoridad competente  $\rightarrow$  recomendado por la autoridad competente  $\rightarrow$  aprobado por la Administración General de Aduanas (obtenga el número de registro de alimentos en China ).

3. Proceso de devolución (rechazo) por la autoridad competente o GACC)

Ingrese la información  $\rightarrow$  vista previa  $\rightarrow$  envíe a la autoridad competente  $\rightarrow$  rechazado por la autoridad competente (los motivos del rechazo se pueden encontrar en "Consultas generales - Consulta de solicitud").

### Nota:

Las solicitudes que no sean recomendadas por la autoridad competente no podrán volver a presentarse con enmiendas al formulario de solicitud original. Sin embargo, está permitido enviar una nueva solicitud.

La función principal:

1. Guardar: la información básica de la empresa, la información de producción y la información sobre la autoinspección y los anexos que se han ingresado se pueden guardar temporalmente.

Figura 16. Información básica de la empresa

| 囲licitud <i>律 Ventanilla ú</i><br>Wertanills única de com | inica de comercio internacional de China   Reg                    | istro de empresas de alimentos de importació                       | ón de China plaaran                                                  | iya19 | Ċ | renunciar   |
|-----------------------------------------------------------|-------------------------------------------------------------------|--------------------------------------------------------------------|----------------------------------------------------------------------|-------|---|-------------|
|                                                           | página delantera     Solicitud de registro     Productos de carne |                                                                    |                                                                      |       | ₩ | Cerrar      |
| empresas de<br>alimentos de<br>importación de China <     | Información básica Información de producción Lista de veri        | ficación y estado de cuenta Información adjunta                    |                                                                      |       |   | operación • |
| Solicitud de registro                                     | 器Aborrar CBorrar                                                  |                                                                    |                                                                      |       |   |             |
| Consulta integrada <                                      | Información básica de las empresas                                |                                                                    |                                                                      |       |   | _           |
| Consulta de tipo de<br>producto                           | País (Región)                                                     | Número de registro aprobado por la autoridad competente<br>ubicada | Nombre de la autoridad competente para la aprobación del<br>registro |       |   |             |
| Operación manual                                          |                                                                   | our cour                                                           | it gate                                                              |       |   | _           |
|                                                           | Número de registro (en China)                                     | Fecha de registro (en China)                                       | Fecha de vencimiento del registro (en China)                         |       |   |             |
|                                                           | *Nombre de la autoridad competente del país (región)              | *Tiempo de establecimiento de la planta                            | *Nombre de la empresa                                                |       |   |             |
|                                                           | *Estado / provincia / territorio                                  | *Dirección de la instalación de fabricación                        |                                                                      |       |   |             |
|                                                           | *Representante legal-nombre                                       | *Representante legal-número de contacto                            | *Representante legal-dirección de correo electrónico                 |       |   |             |
|                                                           | •Nombre del Contacto                                              | *Persona de contacto-número de teléfono                            | *Persona de contacto-E-mail                                          |       |   |             |
|                                                           | Fecha de reconstrucción y ampliación.                             |                                                                    |                                                                      |       |   |             |

2. Vista previa: una vez completada la entrada, haga clic en el botón "Vista previa" en la parte inferior de la "Página de información del anexo" para cambiar al modo de vista previa, mostrando las cuatro páginas del formulario juntas. Esta es la preparación para la presentación a la autoridad competente.

Figura 17. Entrada de información de archivo adjunto

| orise Registration   | *Please download the      | enterprise declaration, and sign as required, upload scanned cop                              | Y                 |                 |           |  |
|----------------------|---------------------------|-----------------------------------------------------------------------------------------------|-------------------|-----------------|-----------|--|
| ication for register | Upload attachm            | ents                                                                                          |                   |                 |           |  |
| grated query <       |                           |                                                                                               |                   |                 |           |  |
| uct type query       |                           |                                                                                               |                   |                 |           |  |
| ation manual         |                           |                                                                                               |                   |                 |           |  |
|                      | 附件信息                      |                                                                                               |                   |                 |           |  |
|                      | Tips:*.jpg *.jpeg *.gif * | .png[*.bmp]*.pdf files can be uploaded. The size of single file canno                         | ot be exceed 4MB. |                 |           |  |
|                      |                           |                                                                                               |                   |                 |           |  |
|                      | Order No.                 | Attachment type                                                                               | Required          | Attachment name | Operation |  |
|                      | 1                         | Licensed production certificate issued by the competent aut<br>hority of the country (region) | Yes               | 5               | *         |  |
|                      | 2                         | Product photo                                                                                 | Yes               |                 | *         |  |
|                      | 3                         | Declaration of the manufacturer                                                               | Yes               |                 | *         |  |
|                      | 4                         | GMO certification document                                                                    | No                | *               |           |  |
|                      | 5                         | Non-GMO certification document                                                                | No                | 2               |           |  |
|                      | 6                         | HACCP system hazard analysis worksheet                                                        | No                |                 |           |  |
|                      | 7                         | HACCP plan                                                                                    | No                |                 |           |  |
|                      | 8                         | Monitoring record                                                                             | No                |                 | a.        |  |
|                      | 9                         | Corrective action records                                                                     | No                |                 |           |  |
|                      | 10                        | Verification record                                                                           | No                |                 |           |  |
|                      | 11                        | Processing flow chart                                                                         | Yes               |                 | -         |  |
|                      |                           |                                                                                               |                   |                 |           |  |

3. Enviar: después de la vista previa, haga clic en el botón "Enviar" en la parte inferior de la interfaz para enviar la solicitud de registro a la autoridad competente para su revisión.

Figura 18. Presentación de vista previa

| = MA China Internationa                         | 易単一窗口   C<br>I Trade Single Window  | China Import Food Enterprise Registration                                                                                     |                      |                               | □ 登录移动端     | cccoo1    එ ෂ |
|-------------------------------------------------|-------------------------------------|----------------------------------------------------------------------------------------------------|----------------------|-------------------------------|-------------|---------------|
| ■ China Import Food     Enterprise Registration | ● ● ● ● ● ● ● ● ● ● ● ● ● ● ● ● ●   | or register  Fermented wines and prepared Fermented wines  enterprise declaration , and sign as required,upload scanned cop   | Stuffed pastry pro   | oducts O Product type query O |             | ₩ 美团          |
| Application for register                        | Upload attachme                     | ents                                                                                                    |                      |                               |             |               |
| Intergrated query <                             |                                     |                                                                                                    |                      |                               |             |               |
| Product type query                              |                                     |                                                                                                    |                      |                               |             |               |
| Operation manual                                |                                     |                                                                                                    |                      |                               |             |               |
|                                                 | 附件信息<br>Tips:*.jpg *.jpeg *.gif *.j | png[*bmp]*pdf files can be uploaded. The size of single file canno                                                            | ot be exceed 4MB.    | Attachment name               | Operation   |               |
|                                                 | 1                                   | Licensed production certificate issued by the competent aut<br>hority of the country (region)                                 | Yes                  | -                             | -           |               |
|                                                 | 2                                   | Product photo                                                                                                    | Yes                  |                               | <u>^</u>    |               |
|                                                 | 3                                   | Declaration of the manufacturer                                                                                               | Yes                  |                               |             |               |
|                                                 | 4                                   | GMO certification document                                                                                                    | No                   |                               |             |               |
|                                                 | 5                                   | Non-GMO certification document                                                                                                | No                   |                               |             |               |
|                                                 |                                     |                                                                                                    |                      |                               |             |               |
|                                                 | 6                                   | HACCP system hazard analysis worksheet                                                                                        | No                   |                               |             |               |
|                                                 | 6                                   | HACCP system hazard analysis worksheet<br>HACCP plan                                                                          | No                   |                               | -           |               |
|                                                 | 6<br>7<br>8                         | HACCP system hazard analysis worksheet<br>HACCP plan<br>Monitoring record                                                     | No<br>No<br>No       |                               | -<br>-<br>- |               |
|                                                 | 6<br>7<br>8<br>9                    | HACCP system hazard analysis worksheet<br>HACCP plan<br>Monitoring record<br>Corrective action records                        | No<br>No<br>No       | *<br>*<br>*                   |             |               |
|                                                 | 6<br>7<br>8<br>9<br>10              | HACCP system hazard analysis worksheet<br>HACCP plan<br>Monitoring record<br>Corrective action records<br>Verification record | No<br>No<br>No<br>No | * * * * * * * * * * * * *     |             |               |

- 4. Atrás: cambia al modo de visualización de una sola página; salir del modo de vista previa.
- 5. Eliminar: después de que se haya realizado la entrada y se haya guardado temporalmente, los datos actuales se pueden eliminar haciendo clic en el botón "Eliminar". Los datos eliminados no se pueden recuperar.

### 5.1.1.2 Instrucciones para la entrada

Los campos obligatorios están marcados con "\*" en la interfaz. Se describen los campos principales debajo:

Figura 19. Imagen 1 de la Interfaz de la aplicación de registro empresarial

| 三 应用 🎓 中国国际贸易            | 单一窗口   China Import Food Enterprise                          | Registration                                                | 登录移动院                                                 | CCC001 | 10 | ) <b>i</b> Bitt |
|--------------------------|--------------------------------------------------------------|-------------------------------------------------------------|-------------------------------------------------------|--------|----|-----------------|
| E China Import Food      | 4 首页 Application for register O Fermented wines and prepared | Fermented wines O Stuffed pastry products O                 |                                                       |        | +  | 关闭操作            |
| Enterprise Registration  | Basic information Production-related Information Check li    | st and statement Attachment Information                     |                                                       |        |    |                 |
| Application for register |                                                              |                                                             |                                                       |        |    |                 |
| Intergrated query <      | ElSave delete                                                | current state : saved                                       |                                                       |        |    |                 |
| Product type query       | Basic information of the enterprises                         |                                                             |                                                       |        |    |                 |
| Operation manual         | Country (Region)                                             | Registration number approved by located competent authority | Name of the registration approval competent authority |        |    |                 |
|                          | 中國-China                                                     | 88                                                          | 88                                                    |        |    |                 |
|                          | Registration number (in China)                               | Registration date (in China)                                | Registration expiration date (in China)               |        |    |                 |
|                          | *Name of competent authority of the country (region)         | *Plant establishment time                                   | *Enterprise name                                      |        |    |                 |
|                          | 中國測版001 -                                                    | 2014-12-03                                                  | bigC                                                  |        |    |                 |
|                          | *State/Province/Territory                                    | *Address of manufacturing facility                          |                                                       |        |    |                 |
|                          | State                                                        | address                                                     |                                                       |        |    |                 |
|                          | *Legal representative - name                                 | *Legal representative - position                            | *Contact person - name                                |        |    |                 |
|                          | ssfs                                                         | 423                                                         | 555                                                   |        |    |                 |
|                          | *Contact person - phone number                               | *Contact person - E-mail                                    | Date of reconstruction and expansion                  |        |    |                 |
|                          | 223                                                          | ssf@1.com                                                   | 2021-12-01                                            |        |    |                 |
|                          | Description of reconstruction and expansion                  |                                                             |                                                       |        |    |                 |
|                          | 12                                                           |                                                             |                                                       |        |    |                 |
|                          | Remarks                                                      |                                                             |                                                       |        |    |                 |
|                          | 555                                                          |                                                             |                                                       |        |    |                 |

Figura 20. Imagen 2 de la Interfaz de la aplicación de registro empresarial

| nport Food 📃 🔍 | 🐖 首页 Applic                                                                                            | ation for register O Ferr                                                                                      | nented wines and prepared Fer                                                     | mented wines O Stuffed pa              | stry products O            |                                |                               |                                         |  |  |
|----------------|----------------------------------------------------------------------------------------------------|----------------------------------------------------------------------------------------------------|-----------------------------------------------------------------------------------|----------------------------------------|----------------------------|--------------------------------|-------------------------------|-----------------------------------------|--|--|
| Registration   | *Legal represent                                                                                       | tative - name                                                                                                  |                                                                                   | *Legal representative - posi           | tion                       | *Contact p                     | erson - name                  |                                         |  |  |
| ∧ for register | ssfs                                                                                                   |                                                                                                    |                                                                                   | 423                                    |                            | 555                            |                               |                                         |  |  |
| t query <      | Contact person                                                                                         | n - phone number                                                                                               |                                                                                   | Contact percon - E-mail                |                            | Date of rec                    | operation and expansion       |                                         |  |  |
| pe query       | 223                                                                                                    | 1 - phone number                                                                                               |                                                                                   | sef@1.com                              |                            | 2021-12                        | 01                            |                                         |  |  |
| manual         | 663                                                                                                    |                                                                                                    |                                                                                   | and koon                               |                            | 2022 IL                        | ••                            |                                         |  |  |
|                | Description of re                                                                                      | econstruction and expansi                                                                                      | on                                                                                |                                        |                            |                                |                               |                                         |  |  |
|                | 12                                                                                                    |                                                                                                    |                                                                                   |                                        |                            |                                |                               |                                         |  |  |
|                |                                                                                                    |                                                                                                    |                                                                                   |                                        |                            |                                |                               |                                         |  |  |
|                | Remarks                                                                                                |                                                                                                    |                                                                                   |                                        |                            |                                |                               |                                         |  |  |
|                | 555                                                                                                    |                                                                                                    |                                                                                   |                                        |                            |                                |                               |                                         |  |  |
|                |                                                                                                    | 55                                                                                                    |                                                                                   |                                        |                            |                                |                               |                                         |  |  |
|                | *Licensed produ                                                                                        | uction certificate issued by                                                                                   | the competent authority of                                                        | the country (region)                   |                            |                                |                               |                                         |  |  |
|                | *Ucensed produ<br>Upload attack<br>*Products to be<br>+Add                                             | uction certificate issued by<br>chments<br>e registered/added to (                                             | the competent authority of                                                        | the country (region)                   |                            |                                |                               |                                         |  |  |
|                | *Licensed produ<br>Upload attac<br>*Products to be<br>*Add<br>Order NO.                                | uction certificate issued by<br>chments<br>e registered/added to i<br>Product name                             | the competent authority of China HS/CIQ code                                      | the country (region)<br>Product brand  | Latin name                 | Design capacity                | Process capacity              | Operation                               |  |  |
|                | *Ucensed produ<br>Upload attac<br>*Products to be<br>\$24dd<br>Order NO,<br>1                          | action certificate issued by<br>chments<br>e registered/added to (<br>Product name<br>666                      | the competent authority of<br>China<br>HS/CIQ code<br>1902309000113               | the country (region) Product brand 121 | Latin name<br>555          | Design capacity<br>777         | Process capacity<br>55        | Operation<br>Edit Delete                |  |  |
|                | *Licensed produ<br>Upload attait<br>*Products to be<br>*Add<br>Order NO.<br>1<br>2                     | action certificate issued by<br>chments<br>le registered/added to to<br>Product name<br>666<br>asdfds          | the competent authority of China<br>H5/CIQ code<br>1902309900113<br>1902200900111 | Product brand<br>121<br>121            | Latin name<br>555<br>22222 | Design capacity<br>777<br>7777 | Process capacity<br>55<br>312 | Operation<br>Edit Delete<br>Edit Delete |  |  |
| l              | *Licensed prodi.<br>Upload atta<br>*Products to bu<br>#Aud<br>Order NO.<br>1<br>2<br>Showing 1 to 2 of | action certificate issued by<br>chiments<br>registered/added to 6<br>Product name<br>666<br>addids<br># 2 rows | the competent authority of China M5/CIQ code 1902309000113 1902200000111          | Product brand<br>121<br>121            | Latin name<br>555<br>22222 | Design capacity<br>777<br>7777 | Process capacity<br>55<br>312 | Operation<br>Edit Delete<br>Edit Delete |  |  |

- Número de registro aprobado por la autoridad competente del país / región en el que se encuentra el productor: el sistema lo llena automáticamente de acuerdo con el "Número de registro en el país / región donde se encuentra el productor" ingresado por el usuario.
- Nombre de la autoridad competente del país / región que aprueba el registro: la autoridad oficial en el extranjero que aprobó el establecimiento de la empresa, es decir, la autoridad del país / región que otorgó el número de registro. Campo opcional.
- Nombre de la autoridad competente del país / región: el nombre de la autoridad que asignó una cuenta de usuario a la empresa. Haga clic en el icono en blanco o en el triángulo a la derecha para seleccionar.
- (Chino) Número de registro / hora de registro (en China) / período de validez del registro (en China): no se puede completar al ingresar, ya que será entregado por la Aduana después de la aprobación de la solicitud de registro. El número se puede encontrar a través de la función de consulta del formulario de solicitud.
- Nombre de la empresa: es un campo obligatorio que el sistema completa automáticamente en función de la información de la cuenta del usuario. Este campo se puede editar, pero no se recomienda modificarlo.

Figura 21. La interfaz de entrada del producto que se registrará / agregará a China

| Cniha Internation          | 41 首页 Application for register ① Fe       | rmented wines and prepared Eermented      | wines 0 Stuffed pastry products 0 |                 |                                    |             | >> 关闭操作。 |
|----------------------------|-------------------------------------------|-------------------------------------------|-----------------------------------|-----------------|------------------------------------|-------------|----------|
| mport Food<br>Registration | *Legal representative - name              | *Lega                                     | al representative - position      |                 | *Contact person - name             |             |          |
| <                          | ssfs                                      | 423                                       |                                   |                 | 555                                |             |          |
| query <                    |                                           |                                           | and a second of a second          |                 | Parts of successful and successful |             |          |
| y                          | 202                                       |                                           | B1.com                            |                 | 2021-12-03                         |             |          |
|                            |                                           |                                           | 24.000                            |                 | 2022-22-02                         |             |          |
|                            | Description of reconstruction and expan   | Products to be registered/ad              | lded to China                     |                 | - 🛛 ×                              |             |          |
|                            | 12                                        | *Production type                          | ✓ production □ processing         | Storage         |                                    |             |          |
|                            | Remarks                                   | *HS/CIQ code                              | 其他面食                              | 113-其他面食(其他不合肉速 | z -                                |             |          |
|                            | 555                                       | *Specific products for export to<br>China | 666                               |                 |                                    |             |          |
|                            | *Licensed production certificate issued i | *Product brand                            | 121                               |                 |                                    |             |          |
|                            | opicio acacimienta                        | "Latin name                               | 555                               |                 |                                    |             |          |
|                            | *Products to be registered/added to       | Number of storage warehouse               |                                   |                 |                                    |             |          |
|                            | *Add                                      | Capacity of storage warehouse             |                                   |                 |                                    |             |          |
|                            | Order NO. Product name                    | (cubic meters)                            |                                   |                 |                                    | Operation   |          |
|                            | 1 666                                     |                                           | Save                              | Reset           |                                    | Edit Delete |          |
|                            | 2 asdfds                                  | 1902200000111                             | 121 2222                          | 2 773           | 312                                | Edit Delete |          |
|                            | Showing 1 to 2 of 2 rows                  |                                           |                                   |                 |                                    |             |          |
|                            |                                           |                                           |                                   |                 |                                    |             |          |
|                            |                                           |                                           | ON                                | ext page        |                                    |             |          |

• Producto (s) a registrar o agregar: requerido. Después de hacer clic en "Agregar", aparecerá la interfaz de entrada. Solo se puede ingresar la información de un producto en una interfaz. Si hay varios productos para exportar a China, se ingresará la información de cada producto.

Figura 22. Imagen 3 de la Interfaz de la aplicación de registro empresarial

| China Internation   | nal Trade Single Window                                                              |                                                 |                               |                           |                        |                   |                          | 1 |
|---------------------|--------------------------------------------------------------------------------------|-------------------------------------------------|-------------------------------|---------------------------|------------------------|-------------------|--------------------------|---|
| Import Food         | ●●●●●●●●●●●●●●●●●●●●●●●●●●●●●●●●●●●●                                                 | for register O Fermented wines a                | nd prepared Fermented wines O | Stuffed pastry products O |                        |                   |                          |   |
| e Registration<br>< | Basic information                                                                    | Production-related information                  | Check list and statement      | Attachment Information    |                        |                   |                          |   |
| ion for register    |                                                                                      |                                                 |                               |                           | current state : saved  |                   |                          |   |
| type query          | essave delete                                                                        |                                                 |                               |                           | Content state - surred |                   |                          |   |
| n manual            | Trade with China in                                                                  | n recrnt 2 years                                |                               |                           |                        |                   |                          |   |
|                     | "Whether exported t                                                                  | to China in recent 2 years                      |                               |                           |                        |                   |                          |   |
|                     | 🔿 Yes 🔿 No                                                                           |                                                 |                               |                           |                        |                   |                          |   |
|                     |                                                                                      |                                                 |                               |                           |                        |                   |                          |   |
|                     | Export trade histor                                                                  | y in recent 2 years                             |                               |                           |                        |                   |                          |   |
|                     | -waar.                                                                               |                                                 |                               |                           |                        |                   |                          |   |
|                     | Order NO.                                                                            | Product name                                    | Year                          | Co                        | untry                  | Export quantity   | Operation                |   |
|                     | 1                                                                                    | 666                                             | 2010                          | 阿富汗-4                     | fghanistan             | 66677             | Edit Delete              |   |
|                     | 2                                                                                    | asdfds                                          | 2014                          | 阿富汗-4                     | ifghanistan            | 212               | Edit Delete              |   |
|                     |                                                                                      |                                                 |                               |                           |                        |                   |                          |   |
|                     | Showing 1 to 2 of 2 r                                                                | ows                                             |                               |                           |                        |                   |                          |   |
|                     | Showing 1 to 2 of 2 m                                                                | ows                                             |                               |                           |                        |                   |                          |   |
|                     | Showing 1 to 2 of 2 m<br>Raw material/ingre                                          | ows<br>dient information                        |                               |                           |                        |                   |                          |   |
|                     | Showing 1 to 2 of 2 m<br>Raw material/ingre                                          | ows<br>dient information                        |                               |                           |                        |                   |                          |   |
|                     | Showing 1 to 2 of 2 m<br>Raw material/ingre<br>+Add<br>Order NO.                     | dient information Product name                  | Raw Material                  | Material type             | Country                | Proportion        | Operation                |   |
|                     | Showing 1 to 2 of 2 m<br>Raw material/ingre                                          | dient information Product name 666              | Raw Material<br>434           | Material type<br>GOM      | Country<br>阿鲁巴-Aruba   | Proportion<br>212 | Operation<br>Edit Delete |   |
|                     | Showing 1 to 2 of 2 m<br>Raw material/ingre<br>Add<br>Order NO.<br>1                 | ows<br>dient information<br>Product name<br>666 | Raw Material<br>434           | Material type<br>GOM      | Country<br>阿鲁巴-Aruba   | Proportion<br>212 | Operation<br>Edit Delete |   |
|                     | Showing 1 to 2 of 2 m<br>Raw material/ingre<br>Add Order NO. 1 Showing 1 to 1 of 1 m | dient information Product name 666 2005         | Raw Material<br>434           | Material type<br>GOM      | Country<br>阿鲁巴-Aruba   | Proportion<br>212 | Operation<br>Edit Delete |   |

Figura 23. Imagen 4 de la Interfaz de la aplicación de registro empresarial

| onal Trade Single Window                                                                      |                                                                    | a Enterprise Registra                   | auon                          |                |            | 1 登录移动院     |
|-----------------------------------------------------------------------------------------------|--------------------------------------------------------------------|-----------------------------------------|-------------------------------|----------------|------------|-------------|
| 和 自央 Applicat                                                                                 | 666                                                                | wines and prepared refinented w<br>2010 | ines 0 Sturred pastry product | ∓-Afghanistan  | 66677      | Edit Delete |
| 2                                                                                             | asdfds                                                             | 2014                                    | 阿富                            | Ŧ-Afghanistan  | 212        | Edit Delete |
| Showing 1 to 2 of<br>Raw material/ing                                                         | 2 rows<br>gredient information                                     |                                         |                               |                |            |             |
| +Add<br>Order NO.                                                                             | Product name                                                       | Raw Material                            | Material type                 | Country        | Proportion | Operation   |
| 1                                                                                             | 666                                                                | 434                                     | GOM                           | 阿魯巴-Aruba      | 212        | Edit Delete |
| *Use situation of<br>*Use situation of<br>O Use of pesticion<br>Production correction<br>*Add | f pesticide<br>pesticide<br>des ○ No pesticides used<br>aspondence |                                         |                               |                |            |             |
| Order NO.                                                                                     | Product N                                                          | lame                                    | Enterprise Name               | Registration n | umber      | Operation   |
| 1                                                                                             | asdfd                                                              | 5                                       | 423                           | 221212         |            | Edit Delete |
| Showing 1 to 1 of 2                                                                           | 1 rows                                                             |                                         |                               |                |            |             |
|                                                                                               |                                                                    |                                         |                               |                |            |             |

- Trade with China in the last 2 years: required. If you select "Yes", it is required to fill in; if you select "No", leave it blank. Select "Yes" to bring up the form of specific products exported to China. Click "Add" to bring up the input interface of trade with China in the last 2 years. The parameter options for "Specific products exported to China" come from the "Specific products to be exported to China" in the field of "Products to be registered or added".
- Comercio de exportación en los últimos 2 años (formulario): opcional. Haga clic en "Agregar" y elija "Exportar productos". Haga clic en el icono en blanco o en el triángulo a la derecha para obtener los parámetros. Las opciones de parámetros para "Productos específicos exportados a China" provienen del "Productos específicos a exportarse a China" en el campo de "Productos a ser registrados o agregados".

Figura 24. Nueva interfaz de entrada para información sobre materias primas / ingredientes

| 三 成用<br>② 中国国际贸易<br>China International Tr     | 单一窗口<br>rade Single Window   China Impo              | rt Food Enterprise I                                      | Registration                    |                                          |                              | □ 登录移动端                  | сссоол   🖒 жы |
|------------------------------------------------|------------------------------------------------------|-----------------------------------------------------------|---------------------------------|------------------------------------------|------------------------------|--------------------------|---------------|
| E China Import Food<br>Enterprise Registration | H 単页 Application for register ① F                    | ermented wines and prepared Fi                            | ermented wines O Stuffed pa     | try products O                           |                              |                          | ▶ 美冠操作+       |
| Application for register                       | Order NO. Product                                    | name                                                      | Year                            | Country                                  | Export quantity              | Operation                | 1             |
| Intergrated query <                            | 1 66                                                 | 6                                                         | 2010                            | 詞宣汗-Alghanistan                          | 66677                        | Edit Delete              |               |
| Product type query<br>Operation manual         | 2 asd                                                | Raw material/ingredie                                     | nt information                  | -                                        |                              | - IX t Delete            |               |
|                                                | Showing 1 to 2 of 2 rows                             | *Specific products for exp                                | ort to<br>China                 |                                          | •                            |                          |               |
|                                                | Raw material/ingredient informatio                   | *Raw material/ingredient                                  | name                            |                                          |                              |                          |               |
|                                                | Order NO. Product name                               | *Raw material/ingredien<br>*Origin country/region e<br>ma | of raw<br>sterial               |                                          | •                            | Operation<br>Edit Delete |               |
|                                                | Showing 1 to 1 of 1 rows *Use situation of pesticide | *Proportion<br>material/ingredient<br>pr                  | of raw<br>in the<br>oduct       |                                          |                              |                          |               |
|                                                | *Use situation of pesticide                          | Tips:*.jpj                                                | ]*.jpeg[*.gif]*.png[*.bmp]*.pdf | files can be uploaded. The size of singl | e file cannot be exceed 4MB. | _                        |               |
|                                                | O Use of pesticides O No pesticid                    | Order No.                                                 | Attachment type                 | Attachment name                          | Operation                    |                          |               |
|                                                | Production correspondence                            | 1 GMO                                                     | ertification document           |                                          | ÷                            | O Add file               |               |
|                                                | (4Add                                                |                                                           |                                 | Save Reset                               |                              |                          |               |
|                                                | Order NO.                                            | Product Name                                              | Enterprise Na                   | me Registr                               | ation number                 | Operation                |               |
|                                                | 1                                                    | asdfds                                                    | 423                             |                                          |                              | Edit Delete              |               |
|                                                | Showing 1 to 1 of 1 rows                             |                                                           |                                 |                                          |                              |                          |               |

- Información de materia prima e ingrediente: opcional. Haga clic en "Agregar" para abrir la interfaz de entrada de materia prima o ingrediente. Las opciones de parámetros para "Productos específicos exportados a China" provienen del "Productos específicos a exportarse a China" en el campo de "Productos a ser registrados o agregados".
- Uso de plaguicidas: obligatorio. Si elige "No se utiliza pesticida", no es necesario que complete el formulario; si elige "Pesticida usado", debe completar el formulario de uso de pesticidas a continuación y hacer clic en "Agregar" para que aparezca la interfaz de entrada del uso de pesticidas. Las opciones de parámetros para "Productos específicos exportados a China" provienen del "Productos específicos a exportarse a China" en el campo de "Productos a ser registrados o agregados".
- Relación de producción: opcional. Haga clic en "Agregar" para que aparezca la interfaz de entrada de la relación de producción. Las opciones de parámetros para "Productos específicos exportados a China" provienen del "Productos específicos a exportarse a China" en el campo de "Productos a ser registrados o agregados".

Figura 25. Autoinspección

| 三 应用 👔 中国国际贸易            | 単一寛口<br>ands Single Windows   China Import Food Enterprise Registration                                           | □ 登录移动端                            | CCC001 | 1 0 | ) #H  |
|--------------------------|----------------------------------------------------------------------------------------------------|------------------------------------|--------|-----|-------|
| 🚍 China Import Food 📃 🔍  | M M2 Application for register  Fermented wines and prepared Fermented wines  Stuffed pastry products              |                                    |        | H   | 关闭操作- |
| Enterprise Registration  | Basic information Production-related information Check list and statement Attachment Information                  |                                    |        |     | - 1   |
| Application for register |                                                                                                    |                                    |        |     |       |
| Product type query <     | ESavo delete current suite - saveu                                                                                |                                    |        |     |       |
| Operation manual         | Production and processing water                                                                                   |                                    |        |     |       |
|                          | *Water source                                                                                                    |                                    |        |     |       |
|                          | Municipal water  Enterprise owned water source  Other                                                             |                                    |        |     |       |
|                          | *Whether to test water quality of production and processing water                                                 |                                    |        |     |       |
|                          | Human resources                                                                                                   |                                    |        |     |       |
|                          | *Total number of employees *Number of management and technical personnel *Number of official inspection and quark | antine personnel in the<br>factory |        |     |       |
|                          | *Accredited agency                                                                                                |                                    |        |     |       |
|                          | *Please download the <u>enterorise.declaration</u> , and sign as required.upload scanned copy Upload attachments  |                                    |        |     |       |
|                          | OPrevious page OMext page                                                                                         |                                    |        |     |       |
|                          |                                                                                                    |                                    |        |     | _     |

• Declaración empresarial: primero debe descargar este documento, firmarlo y sellarlo antes de escanearlo y cargarlo aquí.

Figura 26. Información adjunta

| ina International Trade Lingle | 🛛 📔 China               | Import Food Enterprise Registration                                                           |          |                       |                    | ] 登录部动脉   cccoor |
|--------------------------------|-------------------------|-----------------------------------------------------------------------------------------------|----------|-----------------------|--------------------|------------------|
| ad = + #2                      | Application for registe | er © Fermented wines and prepared Fermented wines © Stuffed partry products ©                 |          |                       |                    |                  |
| e Basic in                     | formation Product       | ion-related information Check list and statement Attachment Information                       |          |                       |                    |                  |
| Bier                           | delete                  |                                                                                               |          | current state : saved |                    |                  |
| -                              |                         |                                                                                               |          |                       |                    |                  |
| Rijserta<br>Tioriti            | B                       | not off files can be unloaded. The size of sizeds file cannot be exceed 4540                  |          |                       |                    |                  |
| Text of                        | var theat dei huar eu   | del fon una cau sa obsenser una ana autorità una caunar de accaso anas.                       |          |                       |                    |                  |
|                                | Order No.               | Attachment type                                                                               | Required | Attachment name       | Operation          |                  |
|                                | 1                       | Licensed production certificate issued by the competent authority of the country (re<br>gion) | Ves      |                       |                    |                  |
|                                | 2                       | Product photo                                                                                 | View     | Jebyfah.jpg           | Delete Devenicad   |                  |
|                                | 3                       | Froduct photo                                                                                 |          | Jeflyfish.jpg         | Dolaria Donaminani |                  |
|                                | 4                       | Declaration of the manufacturer                                                               | Yes      |                       |                    |                  |
|                                | 5                       | GMO certification document                                                                    | No       | Desert.jpg            | Deleter Dominical  |                  |
|                                | 6                       | Non-GMO certification document                                                                | No       | Jellyfish.jpg         | Deleter Desenicad  |                  |
|                                | 7                       | HACCP system hazard analysis worksheet                                                        | No       | Jellyfish.jpg         | Deterte            |                  |
|                                | 8                       | HACCP system hazard analysis worksheet                                                        | 140      | Penguinsjpg           | Delete Download    |                  |
|                                | 9                       | HACCP plan                                                                                    |          | Hydrangeas.jpg        | Delete Download    |                  |
|                                | 10                      | HACCP plan                                                                                    | 140      | Hydrangeas.jpg        | Delete Downkoat    |                  |
|                                | 11                      | Monitoring record                                                                             |          | Lighthouse.jpg        | Delete Download    |                  |
|                                | 12                      | Monitoring record                                                                             | PAD      | Chrysanthemum.jpg     | Delete Desentional |                  |
|                                | 13                      | Corrective action records                                                                     |          | Hydrangeas.jpg        | Delete Download    |                  |
|                                | 14                      | Corrective action records                                                                     | 140      | Lighthouse.jpg        | Delete             |                  |
|                                | 15                      | Verification record                                                                           |          | Tulipsjog             | Delete             |                  |
|                                | 16                      | Verification record                                                                           | No       | Hydrangeas.jpg        | Defente Demenicad  |                  |
|                                | 17                      | Processing flow chart                                                                         |          | Koalajog              | Defenta Downdoad   |                  |
|                                | 18                      | Processing flow chart                                                                         | Ves      | Chrysanthemum.jpg     | Delete Download    |                  |

• Anexos: muestra todos los anexos cargados en las páginas de información básica de la empresa, información de producción y autoinspección.

### 5.1.2 Autorregistro de la empresa

Los productores extranjeros de productos alimenticios distintos de las 18 categorías de alimentos recomendadas para el registro por la autoridad competente del país / región en el que se encuentran solicitan el registro ante la GACC por su cuenta.

Después de iniciar sesión en el sistema con una cuenta de empresa en el extranjero, haga clic en "Solicitud de registro" en el menú de la izquierda y seleccione los productos para los cuales la empresa puede solicitar el registro con GACC. El siguiente es un ejemplo de "Licor: licores destilados y preparados".

| Ξ 应用 <b>读 中国国际贸易单</b> -<br>China International Trade 5 | 월미   China Import Food Enterprise Registration                                                                                                    | □ 登录移动端 | CCC001 | 1  | <b>り</b> 通出 |
|--------------------------------------------------------|----------------------------------------------------------------------------------------------------|---------|--------|----|-------------|
| 🖴 China Import Food 📃 🤲                                | 単版 Application form query   Fermented wines and prepared Fermented wines   Application for register  Fermented wines and prepared Fermented wines |         |        | ** | 英闭操作•       |
| Enterprise Registration <                              | Special Dietary Foods ( Excluding milk-based infant formula )                                                                                     |         | ~      |    |             |
| Application for register                               | Functional foods                                                                                                    |         | ~      |    |             |
| Intergrated query ~                                    | Diary                                                                                                    |         | ~      |    |             |
| Product type query                                     | Aquatic products                                                                                                    |         | ~      |    |             |
| Operation manual                                       | Enterprise registration, Please select the product category                                                                                       |         |        |    |             |
|                                                        | Vegetables and vegetable products ( Fresh and dehydrated vegetables are excluded )                                                                |         | ~      |    |             |
|                                                        | Grain products and other products                                                                                                    |         | *      |    |             |
|                                                        | Tea                                                                                                    |         | ~      |    |             |
|                                                        | Nuts and seeds products                                                                                                    |         | ~      |    | - 1         |
|                                                        | Alcoholic beverages                                                                                                    |         | ~      |    |             |
|                                                        | Beverages and frozen beverages                                                                                                    |         | ~      |    |             |
|                                                        | Biscuits, cakes and bread                                                                                                    |         | ~      |    |             |
|                                                        | Sugars (including raw sugar,sugar, lactose, syrup, etc.)                                                                                          |         | ~      |    |             |
|                                                        | Confectionery, Chocolate (including chocolate, cocoa butter substitute chocolate and its products)                                                |         | ~      |    |             |
|                                                        | Seasoning (excluding sugar)                                                                                                    |         | ~      |    |             |
|                                                        | Roasted coffee beans, cocoa beans and other products (Excluding chocolate)                                                                        |         |        |    |             |
|                                                        | Fruit products                                                                                                    |         | Ĭ      |    |             |
|                                                        | Other miscellaneous foods                                                                                                    |         |        |    |             |
|                                                        | Chinese herbs                                                                                                    |         | ~      |    |             |

Figura 27. Selección de productos de solicitud de registro

### 5.1.2.1 Introducción al proceso de registro (Licor - Destilados y Licores Preparados)

Proceso de registro:

1. Proceso de aprobación general

Ingrese información  $\rightarrow$  Vista previa  $\rightarrow$  Enviar a la GACC  $\rightarrow$  Aprobación por la GACC (obtenga el número de registro en China)

2. Proceso de devolución por parte de GACC para complementación y corrección.

Ingresar información  $\rightarrow$  Vista previa  $\rightarrow$  Enviar a la GACC  $\rightarrow$  Solicitado por GACC para complementar y rectificar  $\rightarrow$  Revise la solicitud y vuelva a enviarla a GACC  $\rightarrow$  Aprobado por GACC (obtenga el número de registro chino).

3. Proceso de devolución (rechazo) por GACC.

Ingrese la información  $\rightarrow$  Vista previa  $\rightarrow$  Enviar a la GACC  $\rightarrow$  Rechazado por GACC (los motivos del rechazo se pueden encontrar en "Comentarios de la aduana").

Nota:

Las solicitudes que son rechazadas por GACC no se pueden volver a enviar con enmiendas al formulario de solicitud original. Sin embargo, está permitido enviar una nueva solicitud.

Funciones principales:

Envío: los datos de la solicitud se envían a GACC para su revisión.

Otras funciones como la eliminación y la consulta son básicamente las mismas que las de la página de solicitud para que la autoridad competente recomiende los productos para su registro a GACC.

### 5.1.2.2 Instrucciones para la entrada

Los campos obligatorios están marcados con "\*" en la interfaz. Se describen los campos principales debajo:

Figura 28. Información básica de la empresa 1

|                                 | (4) 首页 Application form query ③ Fermented wines and pro-<br>fermented wines and pro-<br>fermented | epared Fermented wines O Application for register O Fermented wines and p | prepared Fermented wines O                            | ₩ £5 |  |  |
|---------------------------------|----------------------------------------------------------------------------------------------------|---------------------------------------------------------------------------|-------------------------------------------------------|------|--|--|
| e Registration                  | Basic information Production-related information D                                                                                                    | Declaration information Attachment Information                            |                                                       |      |  |  |
| on for register<br>ed query 🗸 🗸 | ESave delete                                                                                                    | current state : saved                                                     |                                                       |      |  |  |
| ition form query                | Basic information of the enterprises                                                                                                    |                                                                           |                                                       |      |  |  |
| inual                           | *Country (Region)                                                                                                    | *Registration number approved by located competent authority              | Name of the registration approval competent authority |      |  |  |
|                                 | eegistration number (in China)                                                                                                    | 86<br>Registration date (in China)                                        | Registration expiration date (in China)               |      |  |  |
|                                 | *Enterprise name                                                                                                    | rise name "Plant establishment time "State/Province/Territory             |                                                       |      |  |  |
|                                 | bigC                                                                                                    | 2014-12-01                                                                | Ħ                                                     |      |  |  |
|                                 | *Address of manufacturing facility                                                                                                    |                                                                           |                                                       |      |  |  |
|                                 | 场所                                                                                                    |                                                                           |                                                       |      |  |  |
|                                 | *Legal representative - name                                                                                                    | *Legal representative - contact number                                    | *Legal representative - email address                 |      |  |  |
|                                 | 法人                                                                                                    | 13502223131                                                               | sks@1.com                                             |      |  |  |
|                                 | *Contact person - name                                                                                                    | *Contact person - phone number                                            | *Contact person - E-mail                              |      |  |  |
|                                 | xingming                                                                                                    | 1350223131                                                                | sp@1.com                                              |      |  |  |
|                                 | Date of reconstruction and expansion                                                                                                    | Item of reconstruction and expansion                                      | Production facilities of reconstruction and expansion |      |  |  |
|                                 | 2015-11-03                                                                                                    | xlangmu                                                                   | sheshi                                                |      |  |  |
|                                 | Remarks                                                                                                    |                                                                           |                                                       |      |  |  |
|                                 | belzhu                                                                                                    |                                                                           |                                                       |      |  |  |

Figura 28. Información básica de la empresa 2

| istration <                                |                                                                                                    |                                                                     | ĩ                                                  | 1350322131                          |                          |                                                       |                                                       |  |
|--------------------------------------------|----------------------------------------------------------------------------------------------------|---------------------------------------------------------------------|----------------------------------------------------|-------------------------------------|--------------------------|-------------------------------------------------------|-------------------------------------------------------|--|
| register                                   | ingming                                                                                                    |                                                                     |                                                    | 1350223131                          |                          | sp@1.com                                              |                                                       |  |
| Dat                                        | te of reconstruction and                                                                                                    | d expansion                                                         |                                                    | Item of reconstruction an           | d expansion              | Production facilities of r                            | econstruction and expansion                           |  |
| a form query                               | 015-11-03                                                                                                    |                                                                     |                                                    | xiangmu                             |                          | sheshi                                                |                                                       |  |
| uery Rer                                   | narks                                                                                                    |                                                                     |                                                    |                                     |                          |                                                       |                                                       |  |
| iual bel                                   | izhu                                                                                                    |                                                                     |                                                    |                                     |                          |                                                       |                                                       |  |
| _                                          |                                                                                                    |                                                                     |                                                    |                                     |                          |                                                       |                                                       |  |
| *Lic                                       | censed production certi                                                                                                    | ificate issued by th                                                | ne competent authority of t                        | the country (region)                |                          |                                                       |                                                       |  |
|                                            | Upload attachments                                                                                                    |                                                                     |                                                    |                                     |                          |                                                       |                                                       |  |
|                                            |                                                                                                    |                                                                     |                                                    |                                     |                          |                                                       |                                                       |  |
|                                            |                                                                                                    |                                                                     |                                                    |                                     |                          |                                                       |                                                       |  |
|                                            |                                                                                                    |                                                                     |                                                    |                                     |                          |                                                       |                                                       |  |
| *Pr                                        | oducts to be registe                                                                                                    | red/added to Cf                                                     | hina                                               |                                     |                          |                                                       |                                                       |  |
| *Pri                                       | oducts to be registe                                                                                                    | red/added to Ch                                                     | hina                                               |                                     |                          |                                                       |                                                       |  |
| *Pr<br>+/                                  | oducts to be register                                                                                                    | red/added to Ch<br>uct name                                         | hina<br>H5/CIQ code                                | Brand name                          | Number of storage wareho | use Capacity of storage                               | warehouse Operation                                   |  |
| *Pr<br>+/                                  | nducts to be register<br>and<br>rder NO. Produ<br>1 77                                                                       | red/added to Ch<br>act name<br>F心耳                                  | H5/CIQ code<br>2202910011999                       | Brand name<br>कोश्वे                | Number of storage wareho | Capacity of storage                                   | warehouse Operation<br>Edit Delete                    |  |
| *Pr<br>+/<br>Or<br>Shov                    | rder NO. Produ<br>1 $\overline{\pi}$<br>wing 1 to 1 of 1 rows                                                                | red/added to Ch<br>act name<br>行心面                                  | HS/CIQ code<br>2202910011999                       | Brand name<br>រង់ទង់                | Number of storage wareho | Capacity of storage                                   | warehouse Operation<br>Edit Detete                    |  |
| *Pr<br>#/<br>Or<br>Show                    | rder NO. Produ<br>1 77<br>wing 1 to 1 of 1 rows                                                                              | red/added to Ch<br>act name<br>FD酒                                  | hina<br>H\$/CIQ code<br>2202910011999              | Brand name<br>រង់ទង់                | Number of storage wareho | Capacity of storage                                   | warehouse Operation                                   |  |
| *Pr<br>42<br>Or<br>Show                    | rder NO. Produ<br>1 7<br>wing 1 to 1 of 1 rows<br>poort trade history in in                                                  | red/added to CH<br>ict name<br>HO호<br>recent 2 years                | hina<br>HS/CIQ code<br>2202910011999               | Brand name<br>क्षेत्रेक्षे          | Number of storage wareho | Capacity of storage                                   | warehouse Operation<br>Edit Delete                    |  |
| *Pr<br>#v<br>Or<br>Shov                    | educts to be register<br>der NO. Produ<br>1 77<br>wing 1 to 1 of 1 rows<br>boort trade history in made                       | red/added to CP<br>act name<br>Froজ্ঞ<br>recent 2 years             | HS/CIQ code<br>2202910011999                       | Brand name<br>atom                  | Number of storage wareho | Capacity of storage                                   | warehouse Operation<br>Edit Detete                    |  |
| • Pr<br>• 47<br>Or<br>Show                 | educts to be register<br>eder NO. Produ<br>1 77<br>wing 1 to 1 of 1 rows<br>short trade history in n<br>eductor              | red/added to CP<br>act name<br>Fro道<br>recent 2 years<br>Prod       | hina<br>HS/CIQ code<br>2202910011999               | Brand name<br>again                 | Number of storage wareho | Capacity of storage                                   | Operation<br>Edit Ordere<br>Operation                 |  |
| • Pri<br>• v<br>Show<br>Exp                | oducts to be register<br>wild<br>1 77<br>Wing 1 to 1 of 1 rows<br>boort trade history in r<br>wild<br>1 0<br>0 rder NO.<br>1 | red/added to CP<br>ect name<br>Form<br>recent 2 years<br>Prod<br>3  | H\$/CIQ code<br>2202910011999<br>Nuct name<br>H⊕3≣ | Brand name<br>atom<br>Year<br>2015  | Number of storage wareho | use Capacity of storage<br>Country<br>阿爾子-Afghanistan | Operation<br>Edit Ordete<br>Operation<br>Edit Crelete |  |
| • Pri<br>• 4<br>Show<br>Exp<br>• 2<br>Show | ducts to be registed<br>der NO. Produ<br>1 77<br>wing 1 to 1 of 1 rows<br>bort trade history in r<br>dd<br>Order NO.<br>1 0  | red/added to CP<br>act name<br>Foota<br>recent 2 years<br>Prod<br>3 | hina                                               | Brand name<br>attat<br>Vear<br>2015 | Number of storage wareho | use Capacity of storage<br>Country<br>阿面于-Afghanistan | Operation<br>Edit Delete<br>Operation<br>Edit Delete  |  |

- Número de registro aprobado por la autoridad competente del país / región en el que se encuentra el productor: el sistema lo llena automáticamente de acuerdo con el "Número de registro en el país / región donde se encuentra el productor" ingresado por el usuario al crear la cuenta.
- Nombre de la autoridad competente del país / región que aprueba el registro: el nombre de la autoridad reguladora del país / región que otorgó el número de registro. Campo opcional.
- (Chino) Número de registro / hora de registro (en China) / período de validez del registro (en China): no se puede completar al ingresar, ya que será entregado por la Aduana después de la aprobación de la solicitud de registro. El número se puede encontrar a través de la función de consulta del formulario de solicitud.

- Nombre de la empresa: es un campo obligatorio que el sistema completa automáticamente en función de la información de la cuenta del usuario. Este campo se puede editar, pero no se recomienda modificarlo.
- Producto (s) a registrar o agregar: requerido. Después de hacer clic en "Agregar", aparecerá la interfaz de entrada. Se puede ingresar información de múltiples productos.
- Comercio con China en los últimos 2 años: obligatorio. Si selecciona "Sí", es necesario que lo complete; si selecciona "No", déjelo en blanco. Seleccione "Sí" para que aparezca el formulario de productos específicos exportados a China. Haga clic en "Agregar" para abrir la interfaz de entrada del comercio con China en los últimos 2 años. Las opciones de parámetros para "Productos específicos exportados a China" provienen del "Productos específicos a exportarse a China" en el campo de "Productos a ser registrados o agregados".
- Comercio de exportación en los últimos 2 años (formulario): opcional. Haga clic en "Agregar" y elija "Exportar productos". Haga clic en el icono en blanco o en el triángulo a la derecha para obtener los parámetros. Las opciones de parámetros para "Productos específicos exportados a China" provienen del "Productos específicos a exportarse a China" en el campo de "Productos a ser registrados o agregados".

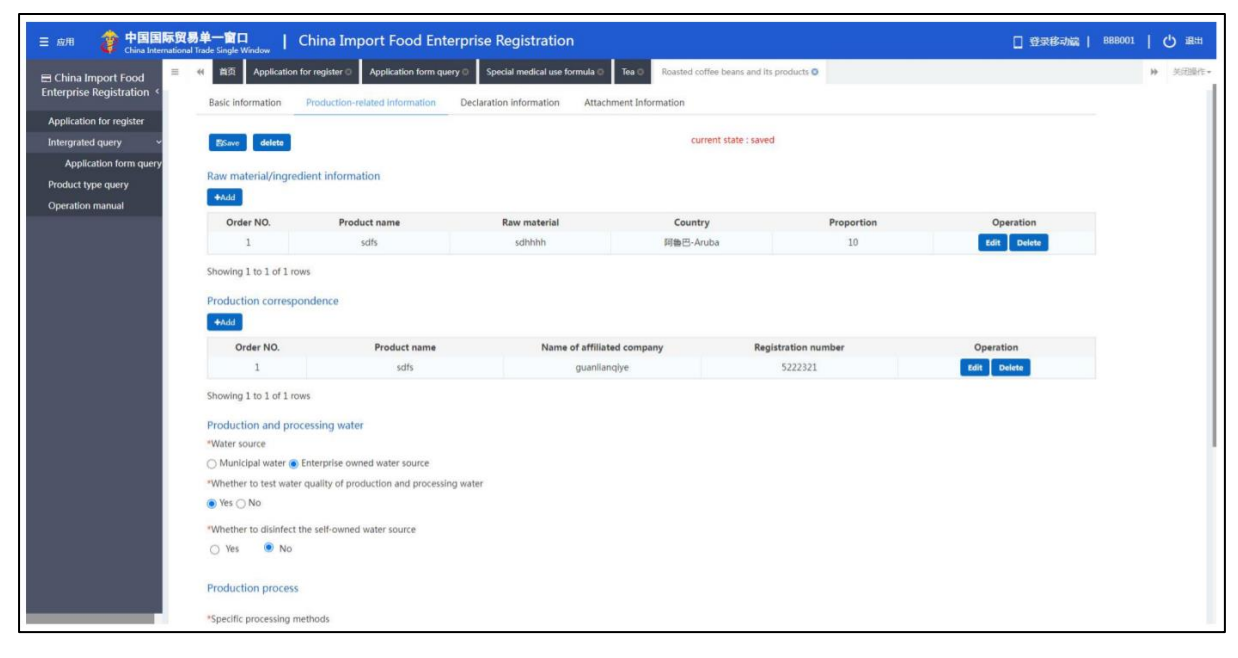

Figura 29. Información relacionada con la producción 1

Figura 30. Información relacionada con la producción 2

| B 🎓 中国国际贸<br>China Internation       | 易单一窗口   China<br>al Trade Single Window                                     | Import Food Enterprise Re             | egistration                           |                                                | 登录移动端              | cccoon   C) a |
|--------------------------------------|-----------------------------------------------------------------------------|---------------------------------------|---------------------------------------|------------------------------------------------|--------------------|---------------|
| na Import Food                       | イ 首页 Application form quer                                                  | ry  Fermented wines and prepared Ferm | nented wines Application for register | Fermented wines and prepared Fermented wines O | operation          | ₩ 美田          |
| ise Registration <                   | 1                                                                           | 开心酒                                   | 121                                   | 121                                            | Edit Delete        |               |
| ation for register<br>ated query 🛛 🗸 | Showing 1 to 1 of 1 rows                                                    |                                       |                                       |                                                |                    |               |
| ication form query                   | Production and processing                                                   | water                                 |                                       |                                                |                    |               |
| pe query                             | *Water source                                                               |                                       |                                       |                                                |                    |               |
| manual                               | <ul> <li>Municipal water          <ul> <li>Enterpris</li> </ul> </li> </ul> | e owned water source                  |                                       |                                                |                    |               |
|                                      | *Whether to test water quality of                                           | of production and processing water    |                                       |                                                |                    |               |
|                                      | Ves No                                                                      |                                       |                                       |                                                |                    |               |
|                                      | *Whether to disinfect the self-o                                            | wned water source                     |                                       |                                                |                    |               |
|                                      | 🔾 Yes 💿 No                                                                  |                                       |                                       |                                                |                    |               |
|                                      | Deadlast Vice and                                                           |                                       |                                       |                                                |                    |               |
|                                      | Production process                                                          |                                       |                                       |                                                |                    |               |
|                                      | *Specific processing methods                                                |                                       |                                       |                                                |                    |               |
|                                      | water clean                                                                 |                                       |                                       |                                                |                    |               |
|                                      |                                                                             |                                       |                                       |                                                | Upload attachments |               |
|                                      |                                                                             |                                       |                                       |                                                |                    |               |
|                                      | Human resources                                                             |                                       |                                       |                                                |                    |               |
|                                      | *Total number of employees                                                  |                                       |                                       |                                                |                    |               |
|                                      | 100                                                                         |                                       |                                       |                                                |                    |               |
|                                      |                                                                             |                                       |                                       |                                                |                    |               |
|                                      | *Number of management and t                                                 | echnical personnel                    |                                       |                                                |                    |               |
|                                      | 10                                                                          |                                       |                                       |                                                |                    |               |
|                                      |                                                                             |                                       |                                       |                                                |                    |               |
|                                      |                                                                             |                                       | OPrevious pag                         | e ONext page                                   |                    |               |

- Información de materia prima e ingrediente: opcional. Haga clic en "Agregar" para abrir la interfaz de entrada de materia prima o ingrediente. Las opciones de parámetros para "Productos específicos exportados a China" provienen del "Productos específicos a exportarse a China" en el campo de "Productos a ser registrados o agregados".
- Relación de producción: opcional. Haga clic en "Agregar" para que aparezca la interfaz de entrada de la relación de producción. Las opciones de parámetros para "Productos específicos exportados a China" provienen del "Productos específicos a exportarse a China" en el campo de "Productos a ser registrados o agregados".
- Agua para producción y procesamiento: elija agua pública o fuente de agua propiedad de la empresa. Si elige una fuente de agua de propiedad de la empresa, entonces "Si desinfectar el agua" y "Método de desinfección para agua propia" se convertirán en campos obligatorios; de lo contrario, son opcionales. Para el método de desinfección, si elige "Otro", el campo "Otros métodos de desinfección para la fuente de agua propia" será editable y debe completarse.
- Descripción de la técnica de procesamiento del producto: requerida. El anexo es opcional.

Figura 31. Declaración corporativa

| 三 应用 🎓 中国国际贸易                                | J単一窗口<br>Trade Single Windows   China Import Food Enterprise Registration                                                                          | □ 登录移动端   CCC001   Ů 退出 |
|----------------------------------------------|----------------------------------------------------------------------------------------------------|-------------------------|
| China Import Food  Enternrise Registration < | 41 Ell Application form query Fermented wines and prepared Fermented wines Application for register Fermented wines and prepared Fermented wines O | ▶ 美定操作+                 |
| Linespilse negistration                      | Basic information Production-related information Declaration information Attachment Information                                                    |                         |
| Application for register Intergrated query ~ | ES-mit delete current state : saved                                                                                                    |                         |
| Application form query                       |                                                                                                    |                         |
| Product type query                           | declaration of manufactuer  *Please download the <u>enterprise declaration</u> , and sign as required upload scanned copy                          |                         |
| Operation manual                             | Upload attachments                                                                                                    |                         |
|                                              | Gifredious page                                                                                                    |                         |
|                                              |                                                                                                    |                         |

• Declaración empresarial: primero debe descargar este documento, firmarlo y sellarlo antes de escanearlo y cargarlo aquí.

Figura 32. Información adjunta

| 三 应用 2 中国国际贸易             | 单──窗口<br>de Single Window | China Import Food Enterprise Registration                                                     |                |                                                             | □ 登录移动编         | CCC001 | 1 ୯ | )通出   |
|---------------------------|---------------------------|-----------------------------------------------------------------------------------------------|----------------|-------------------------------------------------------------|-----------------|--------|-----|-------|
| 🖴 China Import Food 📃 🤲   | 首页 Application            | form query O Fermented wines and prepared Fermented wines O                                   | Application fo | r register O Fermented wines and prepared Fermented wines O |                 |        | *   | 关闭操作• |
| Enterprise Registration < | Basic information         | Production-related information Declaration information                                        | Attachment I   | nformation                                                  |                 |        |     |       |
| Application for register  | -                         |                                                                                               |                |                                                             |                 |        |     |       |
| Intergrated query ~       | ElSave delete             |                                                                                               |                | current state : saved                                       |                 |        |     |       |
| Application form query    | Attachment inform         | nation                                                                                        |                |                                                             |                 |        |     |       |
| Product type query        | Tips:*.jpgl*.jpegl*.gif   | pngl*.bmpl*.pdf files can be uploaded. The size of single file canno                          | t be exceed 48 | AB.                                                         |                 |        |     |       |
| Operation manual          | Order No.                 | Attachment type                                                                               | Required       | Attachment name                                             | Operation       |        |     |       |
|                           | 1                         | Licensed production certificate issued by the competent autho<br>rity of the country (region) | Yes            | Jellyfish.jpg                                               | Defete Download |        |     |       |
|                           | 2                         | Product photo                                                                                 | Yes            | Chrysanthemum.jpg                                           | Delete Download |        |     |       |
|                           | 3                         | Declaration of the manufacturer                                                               | Yes            | *                                                           |                 |        |     |       |
|                           | 4                         | Processing flow chart                                                                         | No             | Desert.jpg                                                  | Delete Download |        |     |       |
|                           |                           |                                                                                               | I              | Offreedous page Preview                                     |                 |        |     |       |

• Anexos: muestra todos los anexos cargados en las páginas de información básica de la empresa, información de producción y autoinspección. Aquí se pueden realizar operaciones de edición.

### **5.2 Consultas generales**

### 5.2.1 Formularios de solicitud

El sistema proporciona servicios para solicitar formularios de solicitud. Los usuarios de empresas extranjeras pueden ingresar palabras clave para consultar las solicitudes que

presentaron, incluida la información de la solicitud, las recomendaciones de la autoridad competente y las revisiones de la GACC.

Para las aplicaciones que se han guardado temporalmente, o que no se han enviado o completado con éxito la suplementación y corrección, haga clic en "Ver" para ingresar a la página de detalles de la aplicación para su edición.

Haga clic en "Consultas generales-Formularios de solicitud" a la izquierda para expandir el menú (como se muestra a continuación).

Figura 33. Consulta de formulario de solicitud

| App       | vhole                                       |                  | v                   | Application tim             | ne from                        |                                  | Applicat        | ion time to           |                     |                 |
|-----------|---------------------------------------------|------------------|---------------------|-----------------------------|--------------------------------|----------------------------------|-----------------|-----------------------|---------------------|-----------------|
| Pro       | auct category                               |                  |                     |                             | Q Query 2                      | Reset                            |                 |                       |                     |                 |
| OrdeA     | pplication serial                           | Registration num | Application time    | Product category            | Application type               | Application status               | Customs receipt | Institutional receipt | t Data location     | Operation       |
| 1 5       | PE20210000012263<br>3                       |                  | 2021-12-09 14:55:33 | Soy-based infant fo<br>mula | r Registration application     | Enterprise temporar<br>y storage | Examine         | Examine               | Enterprise          | Examine         |
| 2 51      | PE20210000012257<br>9                       |                  | 2021-12-09 14:59:16 | Functional foods            | Registration application       | Enterprise temporar<br>y storage | Examine         | Examine               | Enterprise          | Examine         |
| 3 51      | PE20210000012257<br>7                       |                  | 2021-12-08 15:39:17 | Unroasted coffee be<br>ans  | e Registration applicat<br>ion | Stored by the GACC               | Examine         | Examine               | China customs       | Examine         |
| 4 58      | PE20210000012196<br>7                       |                  | 2021-11-16 20:13:00 | Functional foods            | Registration application       | Enterprise temporar<br>y storage | Examine         | Examine               | Enterprise          | Examine         |
| 5 51      | PE20210000012143<br>5                       | •                | 2021-11-04 17:41:17 | Functional foods            | Registration applicat<br>ion   | Correction                       | Examine         | Examine               | Competent authority | Examine         |
| 5 Stowing | PE20210000012143<br>5<br>1 to 5 of 106 rows |                  | 2021-11-04 17:41:17 | Functional foods            | Registration applicat          | Correction                       | Examine         | Gramine.              | Competent authority | Examine<br>5 22 |

Procedimientos de operación:

- 1. Establezca las condiciones de búsqueda, haga clic en "Buscar" y los resultados se enumerarán a continuación de acuerdo con las condiciones de búsqueda.
- 2. Haga clic en "Ver" en la columna de operaciones de datos para abrir el formulario de solicitud y obtener más detalles. El progreso de la aplicación se puede ver en la esquina superior derecha de esta página. Según el estado diferente del formulario de solicitud, existen las siguientes circunstancias:
  - (1) Para las solicitudes que se han guardado temporalmente o están sujetas a complementación y corrección, los formularios de solicitud se pueden editar, modificar y declarar.
  - (2) Si la solicitud de un producto que la empresa puede solicitar para registrarse en GACC por sí misma se encuentra en el estado de "No se pudo enviar a la Aduana" o "No se pudo ingresar a la base de datos de la Aduana", los formularios de solicitud se pueden editar y modificar, y volver a declarado (consulte el apéndice al final de este manual para obtener una explicación detallada). Si la solicitud de registro del producto recomendado por la autoridad competente a la GACC se encuentra en el estado "No se envió a la Aduana" o "No se pudo ingresar a la base de datos de la Aduana", los formularios de solicitud no se pueden modificar ni declarar.

Figura 34. Información básica de la empresa (estatus temporal)

| Import Food          | ④ 首页 Application form query ○ Fermented wines and p | prepared Fermented wines Application for register Fermented wines and p | repared Fermented wines O                             | ₩ 3 |
|----------------------|-----------------------------------------------------|-------------------------------------------------------------------------|-------------------------------------------------------|-----|
| se Registration <    | Basic information Production-related information    | Declaration Information Attachment Information                          |                                                       |     |
| ation for register   |                                                     | current state : saved                                                   |                                                       |     |
| lead query •         | BOWG Gelete                                         |                                                                         |                                                       |     |
| plication form query | Basic information of the enterprises                |                                                                         |                                                       |     |
| t type query         | *Country (Region)                                   | *Registration number approved by located competent authority            | Name of the registration approval competent authority |     |
| on manuar            | 中国-China                                            | 88                                                                      |                                                       |     |
|                      | Registration number (in China)                      | Registration date (in China)                                            | Registration expiration date (in China)               |     |
|                      | *Enterprise name                                    | *Plant establishment time                                               | *State/Province/Territory                             |     |
|                      | bigC                                                | 2014-12-01                                                              | m                                                     |     |
|                      | *Address of manufacturing facility                  |                                                                         |                                                       |     |
|                      | 场所                                                  |                                                                         |                                                       |     |
|                      | *Legal representative - name                        | *Legal representative - contact number                                  | *Legal representative - email address                 |     |
|                      | 法人                                                  | 13502223131                                                             | sks@1.com                                             |     |
|                      | *Contact person - name                              | *Contact person - phone number                                          | *Contact person - E-mail                              |     |
|                      | xingming                                            | 1350223131                                                              | sp@l.com                                              |     |
|                      | Date of reconstruction and expansion                | Item of reconstruction and expansion                                    | Production facilities of reconstruction and expansion |     |
|                      | 2015-11-03                                          | xlangmu                                                                 | sheshl                                                |     |
|                      | Press line                                          |                                                                         |                                                       |     |

- (3) Los formularios de solicitud en los siguientes estados no pueden editarse, modificarse ni declararse:
  - Presentado a la autoridad competente;
  - Enviado a la Aduana (recomendado);
  - Devuelto (recomendación rechazada);
  - Enviado a la Aduana con éxito;
  - Ingresó con éxito a la base de datos de Aduanas;
  - No aprobado / aprobado / aceptado / no aceptado / revocado / suspendido / sujeto a rectificación

Figura 35. Interfaz de la aplicación empresarial (enviada con éxito al estado de aduanas)

| a Import Food         | 4 首页 Application for register ③ Fermented wines and p | repared Fermented wines O                                    |                                                       | ** | 关注的 |
|-----------------------|-------------------------------------------------------|--------------------------------------------------------------|-------------------------------------------------------|----|-----|
| ise Registration<br>< | Basic information Production-related Information      | Declaration information Attachment Information               |                                                       |    |     |
| tion for register     |                                                       |                                                              |                                                       |    |     |
| ited query <          | ESave                                                 | current state : sent successfully to the C                   | SACC                                                  |    |     |
| type query            | Basic information of the enterprises                  |                                                              |                                                       |    |     |
| n manual              | *Country (Region)                                     | *Registration number approved by located competent authority | Name of the registration approval competent authority |    |     |
|                       | 中国-China                                              | 88                                                           |                                                       |    |     |
|                       | Registration number (in China)                        | Registration date (in China)                                 | Registration expiration date (In China)               |    |     |
|                       |                                                       |                                                              |                                                       |    |     |
|                       | *Enterprise name                                      | *Plant establishment time                                    | *State/Province/Territory                             |    |     |
|                       | bigC                                                  | 2014-12-01                                                   | H                                                     |    |     |
|                       | *Address of manufacturing facility                    |                                                              |                                                       |    |     |
|                       | 185,147                                               |                                                              |                                                       |    |     |
|                       | *Legal representative - name                          | *Legal representative - contact number                       | *Legal representative - email address                 |    |     |
|                       | 法人                                                    | 13502223131                                                  | sks@1.com                                             |    |     |
|                       | *Contact person - name                                | *Contact person - phone number                               | *Contact person - E-mail                              |    |     |
|                       | xingming                                              | 1350223131                                                   | sp@1.com                                              |    |     |
|                       | Date of reconstruction and expansion                  | Item of reconstruction and expansion                         | Production facilities of reconstruction and expansion |    |     |
|                       | 2015-11-03                                            | xlangmu                                                      | sheshi                                                |    |     |
|                       | Remarks                                               |                                                              |                                                       |    |     |
|                       | belzhu                                                |                                                              |                                                       |    |     |

- 5.3 Consulta de categoría de producto
- 5.3.1 Consulta de categoría de producto

En este módulo, las categorías de productos se pueden buscar ingresando el código HS o el nombre del producto. Puede hacerse incondicionalmente, o estableciendo una condición o dos condiciones al mismo tiempo. Los resultados se muestran en una lista y el número de resultados que se muestran en una sola página se puede personalizar.

Buscar: Haga clic en "Buscar" para buscar de acuerdo con las condiciones.

Restablecer: haga clic en "Restablecer" para borrar.

Figura 36. Consulta de categoría de producto

| er<br>K | HS code       |                       | Product nam    | ie       |                            |                  |                 |
|---------|---------------|-----------------------|----------------|----------|----------------------------|------------------|-----------------|
|         |               |                       |                | Q Query  | () Reset                   |                  |                 |
| 0       | rder No.      | HS code               | Product name   | CIQ code | CIQ name                   | Product category | Officially reco |
|         | 1             | 0201100010            | 整头及半头鲜成冷潮的野牛肉  | 102      | 整头及半头鲜或冷覆的野牛肉(冷覆)          | 牛肉产品             | Yes             |
|         | 2             | 0201100010            | 整头及半头鲜或冷藏的野牛肉  | 101      | 整头及半头鲜或冷覆的野牛肉(鲜的)          | 牛肉产品             | Yes             |
|         | 3             | 0201100090            | 其他整头及半头鲜或冷藏的牛肉 | 101      | 其他整头及半头鲜成冷覆的牛肉(鲜的)         | 牛肉产品             | Yes             |
|         | 4             | 0201100090            | 其他整头及半头解成冷藏的牛肉 | 102      | 其他整头及半头解或冷藏的牛肉(冷藏)         | 牛肉产品             | Yes             |
|         | 5             | 0201100090            | 其他整头及半头鲜成冷藏的牛肉 | 103      | 其他整头及半头群或冷藏的牛肉(冷藏)(30月龄以下) | 牛肉产品             | Yes             |
|         | 6             | 0201200010            | 鮮或冷徹的带骨野牛肉     | 102      | 鮮戚2@徽的冊冊野牛肉(@徽)            | 牛肉产品             | Yes             |
|         | 7             | 0201200010            | 鮮或冷藏的帶骨野牛肉     | 101      | 鮮成心中華的用骨野牛肉(鮮的)            | 牛肉产品             | Yes             |
|         | 8             | 0201200090            | 其他鮮或冷濛的带骨牛肉    | 102      | 其他鮮或冷藏的用骨牛肉(冷塵)            | 牛肉产品             | Yes             |
|         | 9             | 0201200090            | 其他鮮或冷徹的带骨牛肉    | 103      | 其他鮮或冷濛的冊骨牛肉(冷濛)(30月龄以下)    | 牛肉产品             | Yes             |
|         | 10            | 0201200090            | 其他鮮成冷濛的带骨牛肉    | 101      | 其他蘇戚%藏的带骨牛肉(蘇的)            | 牛肉产品             | Yes             |
| Sh      | owing 1 to 10 | of 5562 rows 10 . row | s per page     |          |                            | 1 2 3 4          | .5 557 »        |

### Apéndice: Descripción del estado del sistema

| Estado                                                     | Descripción                                                                                                    |
|------------------------------------------------------------|----------------------------------------------------------------------------------------------------|
| Guardado<br>temporalmente                                  | La información ingresada se guarda en la computadora.                                                                                                    |
| Presentado (a la<br>autoridad<br>competente)               | La solicitud se ha presentado a la autoridad competente para su revisión.                                                                                                    |
| Enviado (a la<br>Aduana)                                   | 1. La autoridad competente ha recomendado la solicitud de la empresa<br>a GACC.                                                                                                    |
|                                                            | 2. La empresa ha presentado la solicitud a la GACC.                                                                                                    |
| Recomendación rechazada                                    | La solicitud se devuelve a la empresa después de ser revisada por GACC o la autoridad competente.                                                                                                    |
| Enviado a la<br>Aduana con éxito                           | Procesamiento del sistema. Las solicitudes recomendadas por las<br>autoridades competentes o presentadas por empresas se han enviado<br>con éxito a GACC.                                                                                                    |
| No se pudo<br>enviar a la<br>Aduana                        | Procesamiento del sistema. Las solicitudes recomendadas por las<br>autoridades competentes o enviadas por empresas no se enviaron<br>correctamente a GACC debido a problemas de red u otras anomalías.                                                                                                 |
| Ingresó con éxito<br>a la base de datos<br>de Aduanas      | Procesamiento del sistema. GACC recibió los datos correctamente.                                                                                                    |
| No se pudo<br>ingresar a la base<br>de datos de<br>Aduanas | Procesamiento del sistema. GACC no pudo recibir los datos.                                                                                                    |
| Aceptado                                                   | La solicitud ha sido aceptada por GACC y será revisada.                                                                                                    |
| No aceptado                                                | La solicitud se devuelve porque GACC no la acepta y no la revisa.                                                                                                    |
| Suplementación<br>y corrección                             | <ol> <li>(1) Si la solicitud presentada no cumple con los requisitos, GACC devolverá la solicitud y solicitará a la empresa o autoridad competente que modifique la solicitud.</li> <li>(2) La autoridad competente devuelve la solicitud y requiere que la empresa modifique la solicitud.</li> </ol> |
| No aprobado                                                | GACC rechaza la solicitud recomendada por la autoridad competente o presentada por la empresa.                                                                                                    |
| Aprobado                                                   | Si el productor extranjero de alimentos importados cumple con los requisitos, la GACC aprobará la solicitud de registro y otorgará el número de registro chino al productor.                                                                                                    |
| Revocado                                                   | GACC revoca el registro en China de la empresa registrada.                                                                                                    |
| Suspendido                                                 | GACC suspende la exportación de productos alimenticios por parte de<br>la empresa registrada a China, hasta que se cumplan los requisitos de<br>registro después de las rectificaciones.                                                                                                    |

| Corrección | Si un productor extranjero registrado de alimentos importados ya no cumple con los requisitos de registro, GACC solicitará al productor |
|------------|----------------------------------------------------------------------------------------------------|
|            | que rectifique dentro de un período especificado y suspenderá las                                                                       |
|            | importaciones del productor durante este período. El productor                                                                          |
|            | completará la rectificación dentro del período especificado y enviará a                                                                 |
|            | GACC un informe escrito y una declaración escrita que confirme que                                                                      |
|            | cumple con los requisitos de registro.                                                                                                  |